# 20 Programming Scripts

# (Programming that does not use Parts)

This chapter explains the basics of "Programming Using Scripts" in GP-Pro EX and the methods of creating a script.

Please start by reading "20.1 Settings Menu" (page 20-2) and then turn to the corresponding page.

| 20.1 | Settings Menu                                                             | 20-2 |
|------|---------------------------------------------------------------------------|------|
| 20.2 | Conditional Operations                                                    | 20-5 |
| 20.3 | Copying Data in Blocks2                                                   | 0-12 |
| 20.4 | Displaying an Alarm when an Error Occurs2                                 | 0-17 |
| 20.5 | Communicating with Peripheral Devices not Supported by Regular Scripts .2 | 0-21 |
| 20.6 | Procedure for Creating Scripts2                                           | 0-38 |
| 20.7 | Trigger Condition Setup2                                                  | 0-42 |
| 20.8 | Settings Guide2                                                           | 0-48 |
| 20.9 | Restrictions2                                                             | 0-53 |
|      |                                                                           |      |

# 20.1 Settings Menu

D-Scripts are a simple language users can program for themselves. Using this feature, you can perform operations in the GP or communicate between the GP and unsupported peripheral devices.

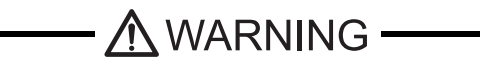

Be sure to not use D-Scripts/Global D-Scripts to control systems that can cause life-threatening or seriously damaging actions.

- D-Scripts are set up on a Base Screen. That Base Screen looks at the conditions while it is displayed and executes the script.
  - Global D-Scripts, when the GP is running, regardless of the displayed screen, a program executes based on the condition (trigger).
  - Extended Scripts are used for high-level communication programs.
  - In addition to scripts, you can use logic programs to control systems.
  - "28.1 Settings Menu" (page 28-2)

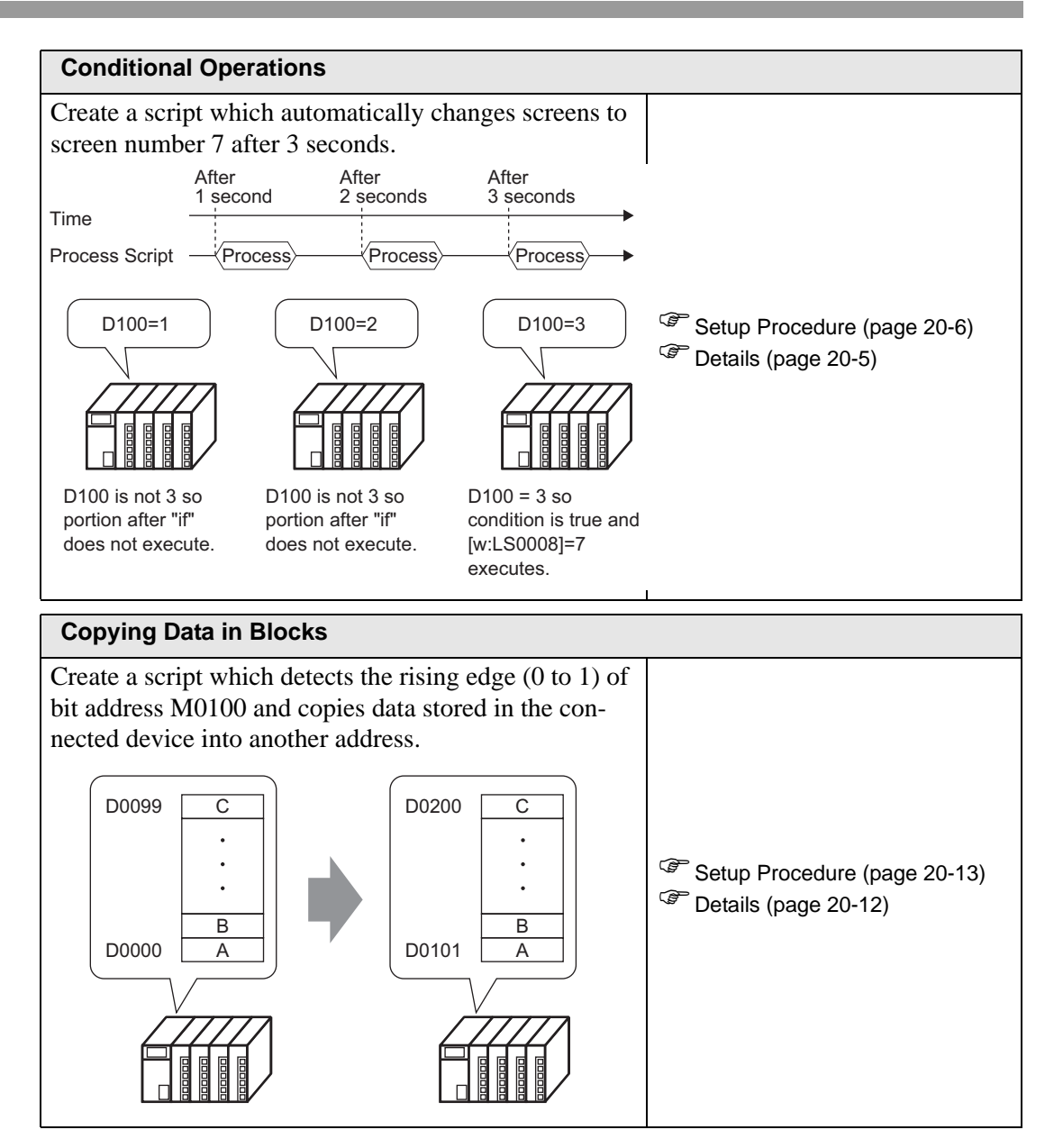

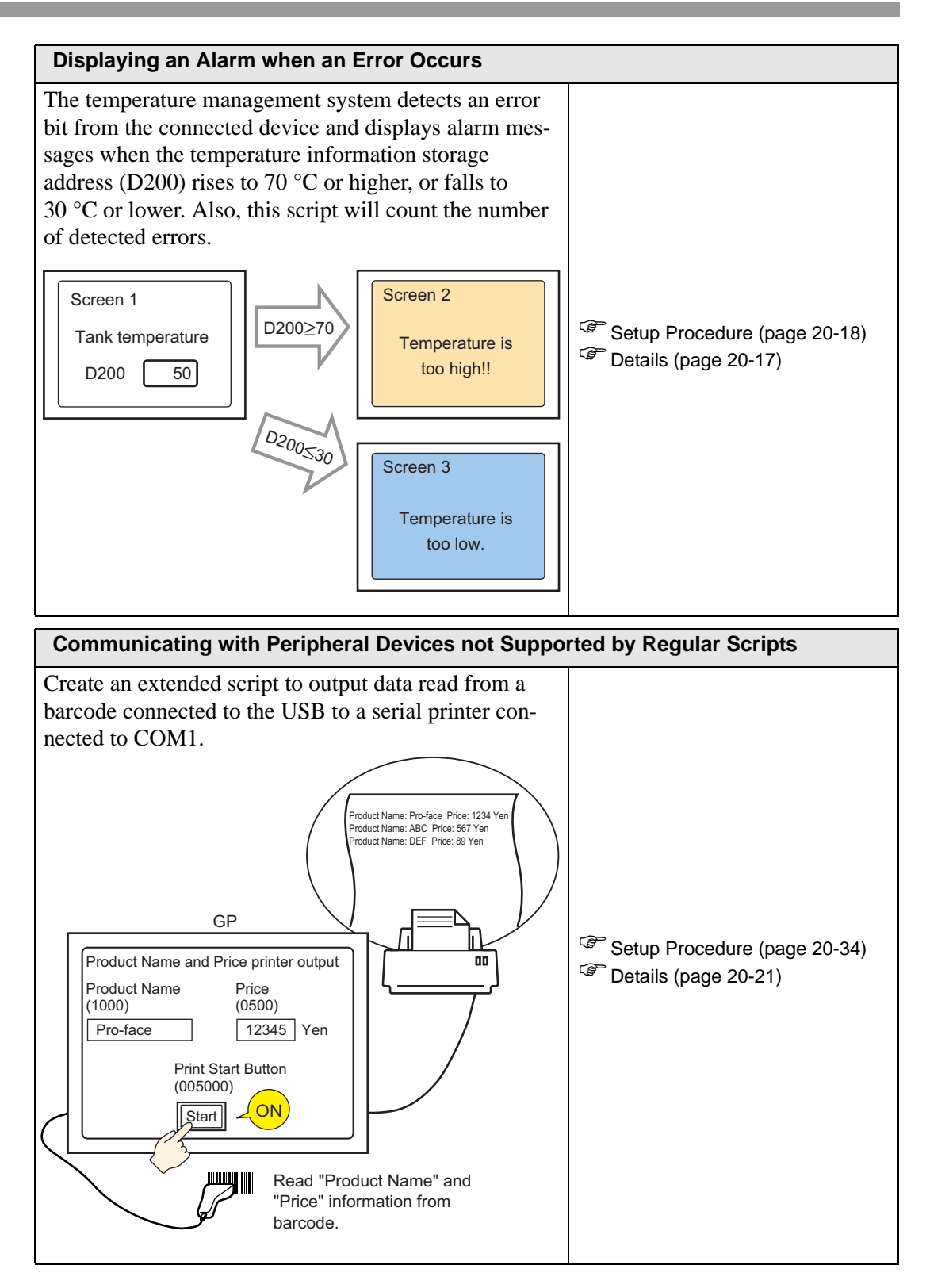

# 20.2 Conditional Operations

• Please refer to the settings guide for details.

## Action

Create a script which automatically changes screens to screen number 7 after 3 seconds.

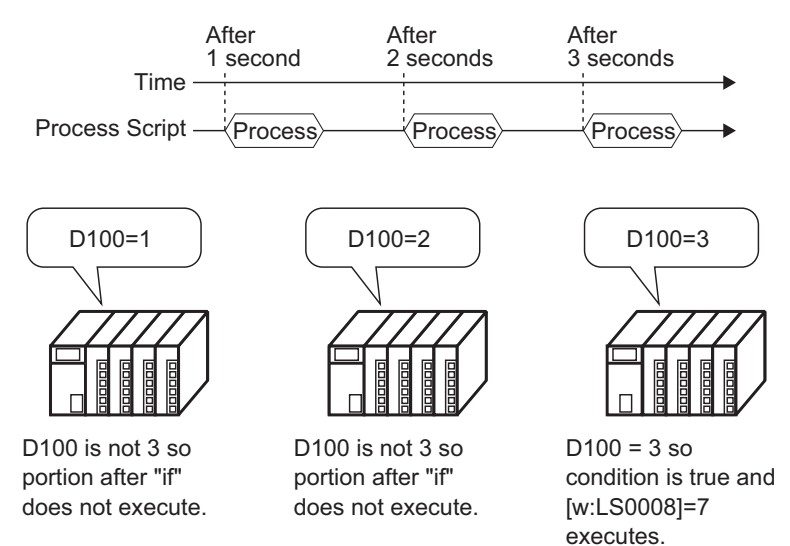

# **Commands used**

| Command         | Function Summary                                                                                                    |  |  |
|-----------------|----------------------------------------------------------------------------------------------------|--|--|
| Assignment (=)  | Assigns the right side value to the left side.                                                                                     |  |  |
| Addition (+)    | Adds a constant to a word device's data.                                                                                           |  |  |
| if ( )          | When a condition enclosed with brackets "()" following "if" becomes true, the process following the "if ()" statement is executed. |  |  |
| Equivalent (==) | Compares the value on the right and left sides. Becomes true if the left side equals the right side.                               |  |  |
| LS0008          | Changes to the screen number stored in this value.<br><sup>(3)</sup> "A.1.4.2 System Data Area" (page A-10)                        |  |  |

# **Trigger Condition**

Select the timer as below and set the [Timer Settings] to 1 second.

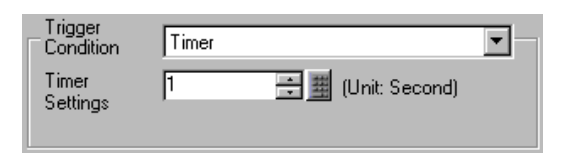

# **Completed script**

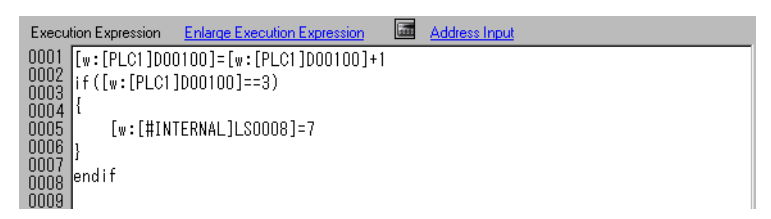

## **Creation procedure**

1 Select the [Common Settings (R)] menu - [Global D-Script Settings (L)] command.

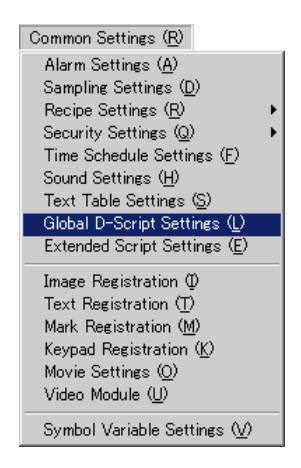

2 Click [Create]. If accessing a previously registered script, designate the ID number and click [Edit], or double-click the ID No.'s row.

| Global D-Script     Global D-Script     Global D-Script |                  |               |           |  |
|----------------------------------------------------------------------------------------------------|------------------|---------------|-----------|--|
| Global D-Script                                                                                                    |                  |               |           |  |
| <u>Create</u> Edit I                                                                                                    | <u>Duplicate</u> | <u>Delete</u> | Change ID |  |
| ID                                                                                                    |                  |               |           |  |
| 0                                                                                                    |                  |               |           |  |
| 1                                                                                                    |                  |               |           |  |
| 2                                                                                                    |                  |               |           |  |
| 3                                                                                                    |                  |               |           |  |
|                                                                                                    |                  |               |           |  |

**3** The [Global D-Script] dialog box will appear.

| 💣 Global D-Script                                                                                                    |                                                                                                    |
|----------------------------------------------------------------------------------------------------|----------------------------------------------------------------------------------------------------|
| File (F) Edit (E) View (V) Search (S) Help                                                                                   | (H)                                                                                                    |
| 🛷 🏷 🌡 🔁 🖻 🔍 🗗 📑 🗋                                                                                                    |                                                                                                    |
| Global D-Script 🛛 🕂                                                                                                    | ID:00001         ×                                                                                                    |
| Global D-Script         4           Global D-Script         00000           00001         00001           00001         Edit | ID:00001       Comment       Language       ASCII       Image: Time: Time: Ti |
| 💁 Glo 🏂 Fun 🎊 Tool 🔍 Sea                                                                                                    | Close Help                                                                                                    |

4 Set the script's execution condition (trigger). Select the timer as below and set the [Timer Settings] to 1 second.

| Trigger<br>Condition | Timer                | • |
|----------------------|----------------------|---|
| Timer<br>Settings    | 1 📑 🧱 (Unit: Second) |   |

5 Click the [Tool Box] tab. The toolbox allows you to easily place a command that can be used in the script by clicking on it.

| 💣 Global D-Script                                                                                        |                                                                   |
|----------------------------------------------------------------------------------------------------|-------------------------------------------------------------------|
| $File \ (\underline{F})  Edit \ (\underline{E})  View \ (\underline{V})  Search \ (\underline{S})  Help$ | ) (H)                                                             |
| 🗸 🔪 X 🗗 🖻 🔍 🗗 🖥 🗋                                                                                        |                                                                   |
| Tool Box 🛛                                                                                               | ID:00001 ×                                                        |
| Description Expression                                                                                   | ID : 00001 Comment Language ASCII 💌 🗹 Enable Debug Function       |
| <u>if - else - endif</u>                                                                                 | Trigger<br>Condition Timer                                        |
| break                                                                                                    | Timer 1                                                           |
| Comparison                                                                                               |                                                                   |
| Logical AND (AND)                                                                                        | Execution Expression Enlarge Execution Expression 📠 Address Input |
| Logical OR (OR)                                                                                          |                                                                   |
| Negation (not)                                                                                           | 0002                                                              |
| less than or equal to (<=)                                                                               | 0003                                                              |
| not equal to (<>)                                                                                        | 0005                                                              |
| more than (>)                                                                                            | 0006                                                              |
| more than or equal to (>=)                                                                               | 0007                                                              |
| Equivalent (==)                                                                                          | 0008                                                              |
| Operator                                                                                                 | 0010                                                              |
| Addition [+]                                                                                             | 0011                                                              |
| Margin (%)                                                                                               | 0012                                                              |
| Multiplication (*)                                                                                       | 0014                                                              |
| Division (/)                                                                                             | 0015                                                              |
| Assignment (=)                                                                                           | 0016                                                              |
| Left Shift (<<)                                                                                          | Marrier Ann                                                       |
| <u>Right Shift (&gt;&gt;)</u>                                                                            |                                                                   |
| Bit Operator Logical AND [&]                                                                             |                                                                   |
| Bit Operator Evolusive OB (^)                                                                            |                                                                   |
| Bit Operator 1's Complement (~)                                                                          |                                                                   |
| 🕒 😨 Glo   🏂 Fun 🖄 Tool 🔍 Sea                                                                             | Close Help                                                        |

6 Create the first row of the script. The first row's action will set D00100 to an initial value of 0 and increment it by 1 each time the line is processed.

Click the [Address Input] Dialog, select [Word Address], and click.

| igger<br>ondition Tim | ner                            | • |                                            |            |                |        |
|-----------------------|--------------------------------|---|--------------------------------------------|------------|----------------|--------|
| mer  1<br>ettings     | 🕂 🧾 (Unit: Second)             |   | 💰 Input Address                            |            |                | X      |
|                       |                                |   | Address Type                               | Address    |                |        |
| cution Expression     | n Enlarge Execution Expression |   | Bit Address<br>Bit Address<br>Word Address | ▼ [PLC1]X0 | 0000           |        |
|                       |                                |   | Temporary Address                          |            | OK ( <u>O)</u> | Cancel |

7 Input D00100, and click [ENT].

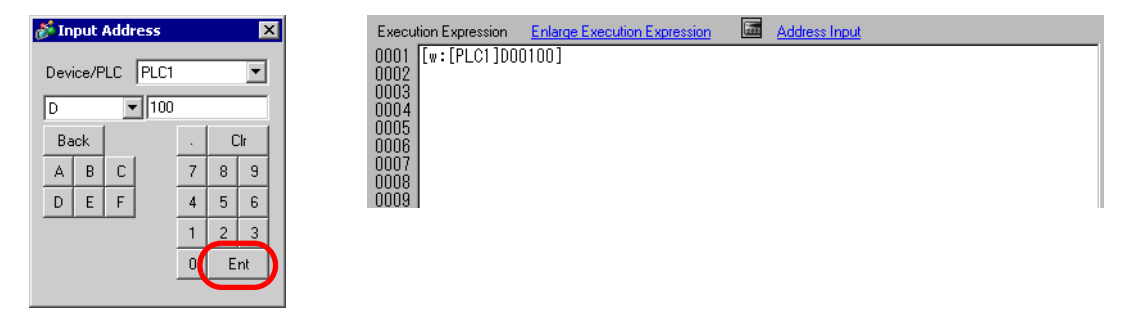

8 Click the [Tool Box]'s [Assignment (=)].

| Operator                     | Execution Expression Enlarge Execution Expression   Address Input |
|------------------------------|-------------------------------------------------------------------|
| Addition (+)                 | 0001 [w:[PLC1]D00100]=                                            |
| Subtraction (-)              | 0002                                                              |
| Margin (%)                   | 0004                                                              |
| Multiplication (*)           | 0005                                                              |
| Division (/)                 | 0007                                                              |
| Assignment (=)               | 0008                                                              |
| Left Shift (<<)              | 0003                                                              |
| Bight Shift (>>)             |                                                                   |
| Bit Operator Logical AND (%) |                                                                   |

**9** Place D00100 in the same way as procedures 6-7.

| rigger<br>ondition | Timer                               | Execution Expression Enlarge Execution Expression   O001  (w: [PI C1]D00100]= [w: [PI C1]D00100] |
|--------------------|-------------------------------------|--------------------------------------------------------------------------------------------------|
| mer<br>ettings     | 1 📑 🏢 (Unit: Second)                | 0002<br>0003<br>0004<br>0005                                                                     |
| cution Expre       | ession Enlarge Execution Expression | 0006<br>0007<br>0008<br>0009                                                                     |

10 Click [Addition (+)] and input "1". The first row is now complete.

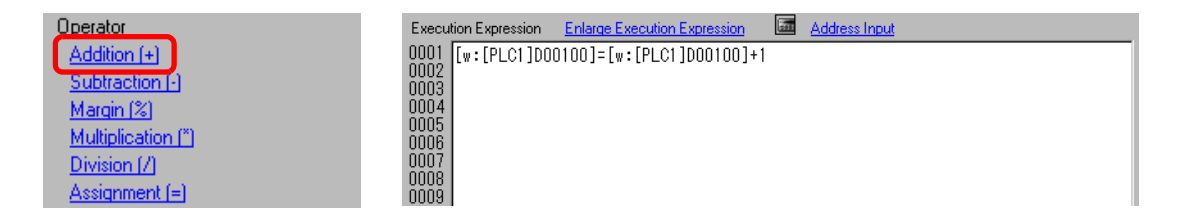

11 Create the second row of the script. In the second row, when a condition enclosed with brackets "()" following "if" becomes true, the process following the "if ()" statement is executed.Click [if - endif].

| Description Expression          | Execution Expression Enlarge Execution Expression  Address Input |
|---------------------------------|------------------------------------------------------------------|
| if - endif<br>if - else - endif | 0001 [w:[PLC1]D00100]=[w:[PLC1]D00100]+1                         |
| loop - endloop                  | 0004 {<br>0004 {                                                 |
| <u>break</u>                    | 0006 endif<br>0007                                               |
|                                 | 0008<br>0009                                                     |

12 Create the condition expression inside the brackets "()" following "if". The condition expression compares the value stored in D00100 to "3", and turns true if they are equal. Place the cursor inside the brackets "()" and repeat steps 6 to 7 to place another D00100.

| figger<br>ondition Time<br>mer [1<br>∋ttings | er 💌 💌                       | Execution Expr<br>0001 [w: [PL<br>0002 if ([w:<br>0003 4<br>0005 ]<br>0005 ] | ession <u>Enlarge Execution Expression</u><br>.c1]D00100]=[w:[PLC1]D00100]+1<br>:[PLC1]D00100]) |
|----------------------------------------------|------------------------------|------------------------------------------------------------------------------|-------------------------------------------------------------------------------------------------|
| cution Expression                            | Enlarge Execution Expression | 0007<br>0007<br>0008<br>0009                                                 |                                                                                                 |

**13** Click [Equivalent (==)] and input "3". The second row is now complete.

| less than or equal to (<=) | Execution Expression Enlarge Execution Expression III Address Input |
|----------------------------|---------------------------------------------------------------------|
| not equal to (<>)          | 0001 [[w:[PLC1]D00100]=[w:[PLC1]D00100]+1                           |
| more than (>)              | 0002 if ([w:[PLC1]D00100]==3)                                       |
| more than or equal to (>=) | 0004                                                                |
| Equivalent (==)            | 0005 }<br>0006 endif                                                |
|                            | 0007                                                                |
|                            | 0008                                                                |

14 Place the cursor inside the "{ }" brackets and enter a line feed. Repeat steps 6 to 7 to place another LS0008.

| igger<br>ondition Timer<br>mer [1<br>ettings | (Unit: Second)               | Execution Expression         Enlarge Execution Expression         Image Execution Expression           0001         [w:[PLC1]000100]=[w:[PLC1]000100]+1         [w:[PLC1]000100]==3)         [w:[PLC1]000100]==3)         [w:[#INTERNAL]LS0008] |
|----------------------------------------------|------------------------------|----------------------------------------------------------------------------------------------------|
| cution Expression                            | Enlarge Execution Expression | 0007<br>0008 end i f<br>0009                                                                                                    |

15 Click [Assignment (=)] and input "7".

| Margin (%)         | Execution Expression Enlarge Execution Expression and Address Input |
|--------------------|---------------------------------------------------------------------|
| Multiplication (*) | 0001 [w:[PLC1]D00100]=[w:[PLC1]D00100]+1                            |
| Division (/)       | 0003 if([w:[PLC1]D00100]==3)                                        |
| Assignment (=)     | 0004 {<br>0005 [[#INTERNAL]  \$0008]=7                              |
| Left Shift (<<)    |                                                                     |
| Right Shift (>>)   | 0007 and if                                                         |
|                    | 0009                                                                |

16 The script is complete.

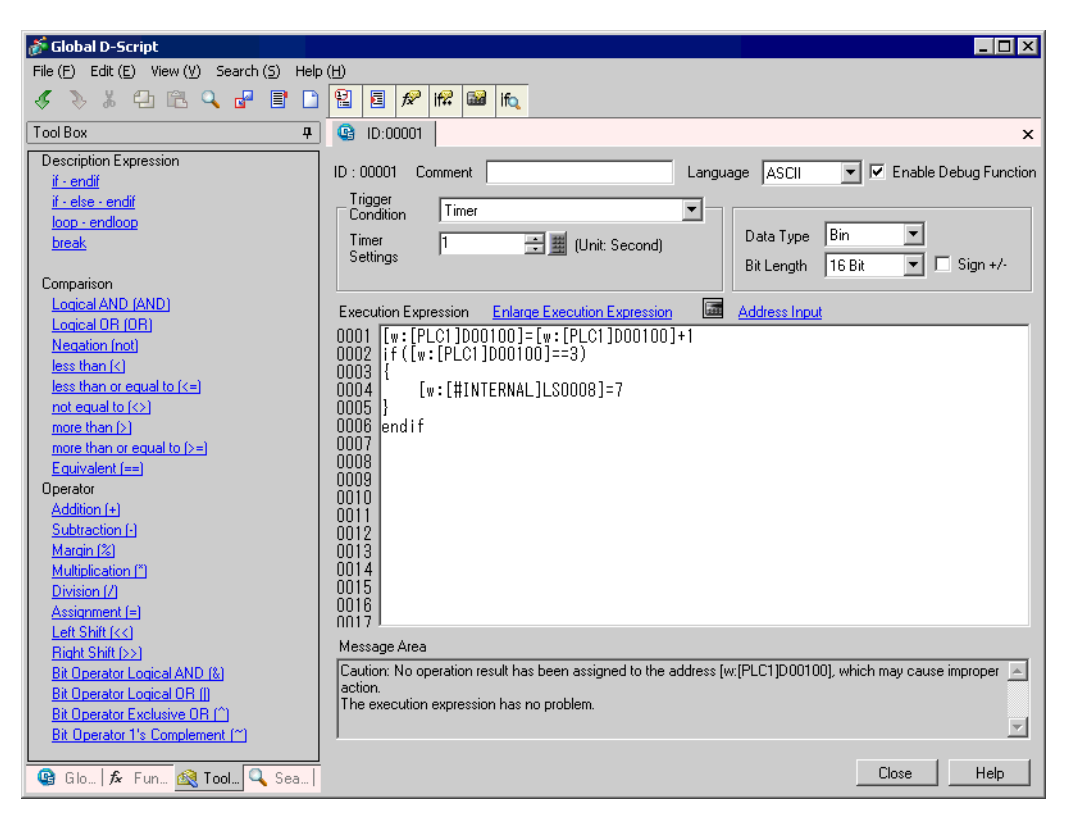

# 20.3 Copying Data in Blocks

NOTE • Please refer to the settings guide for details. \*\* "20.8.1 Common Settings Guide for D-Script" (page 20-48)

#### Action

Create a script which detects the rising edge (0 to 1) of bit address M0100 and copies data stored in the connected device into another address.

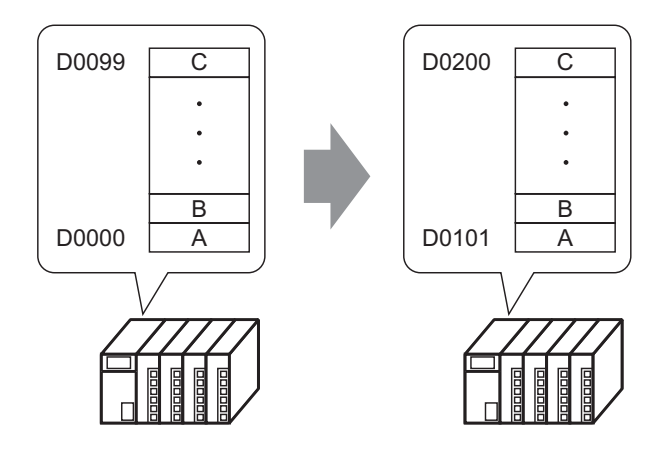

# **Commands used**

| Command                    | Function Summary                                                                                                    |
|----------------------------|----------------------------------------------------------------------------------------------------|
| Copy<br>Memory<br>memcpy() | Copies a stored value into a device in one operation.<br>Data for the number of Addresses will be copied to the copy destination<br>Word Addresses beginning from the source data's first Word Address.<br>[Format]<br>memcpy ([Copy To Address], [Copy From Address], No. of Words) |

## **Trigger Condition**

Select the rising bit as follows, and set the [Bit Address] to M000100.

| Trigger<br>Condition | Bit ON        | <b>-</b> |
|----------------------|---------------|----------|
| Bit Address          | [PLC1]M000100 |          |
|                      |               |          |

# **Completed script**

| Execu | tion Expression | Enlarge Execution | Expression     | Address Input |
|-------|-----------------|-------------------|----------------|---------------|
| 0001  | memcpy([w:[ł    | PLC1]D00101],     | [w:[PLC1]D0000 | 10], 100)     |
| 0002  |                 |                   |                |               |
| 0003  |                 |                   |                |               |
| 0004  |                 |                   |                |               |
| 0005  |                 |                   |                |               |
| 0006  |                 |                   |                |               |
| 0007  |                 |                   |                |               |

#### **Creation procedure**

1 Select the [Part (P)] menu - [D-Script (R)] command, 📭 or click.

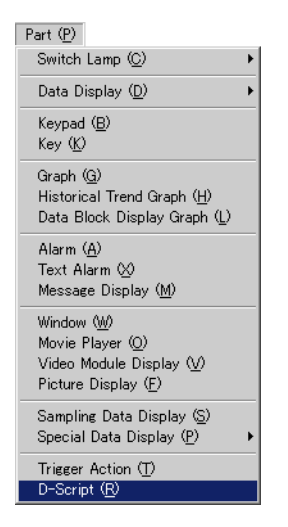

**2** Click [Create]. If the script is already registered, the ID number will be displayed.

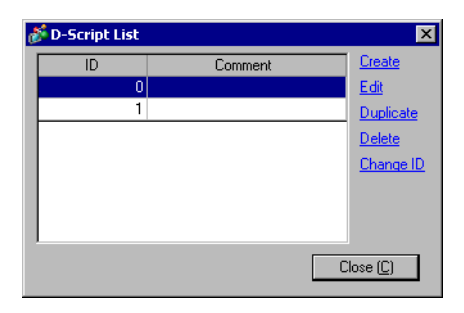

**3** The [D-Script] dialog box will appear.

| 💣 D-Script                                 |                                                                                                    |
|--------------------------------------------|----------------------------------------------------------------------------------------------------|
| File (E) Edit (E) View (V) Search (S) Help | ι<br>(Η)                                                                                                    |
| 💰 📎 🏅 🔁 🖻 🔍 🚰 📑 🗋                          |                                                                                                    |
| D-Script 4                                 | @ ID:00000          ×                                                                                                    |
| D-Script<br>00000<br>00001                 | ID : 00000 Comment Language ASCII V Finable Debug Function<br>Trigger<br>Condition Timer V<br>Timer Data Type Bin V                              |
|                                            | Settings     Image: Control Settings       Bit Length     16 Bit       Execution Expression     Enlarge Execution Expression       Address Input |
|                                            | 0001<br>0002<br>0003<br>0004<br>0005<br>0006<br>0007<br>0008<br>0009<br>0010<br>0010<br>0011<br>0012<br>0013<br>0014<br>0015<br>0016<br>0015     |
| Edit                                       | Message Area           1th Row: Input an execution expression.                                                                                   |
| 🕒 🕼 🕞 🚱 🖓 🖓 🖓 🎯 🎯 🌀                        | Close Help                                                                                                    |

4 Set the script's execution condition (trigger). Select the rising bit as follows, and set the [Bit Address] to M000.

| Trigger<br>Condition | Bit ON        | <b>•</b> |
|----------------------|---------------|----------|
| Bit Address          | [PLC1]M000100 | ▼ 🗰      |
|                      |               |          |

5 Click the [Function] tab. The built-in functions allow you to easily place a command that can be used in the script by clicking on it.

| 🚰 D-Script                                                       |                                                                                                    |  |  |
|------------------------------------------------------------------|----------------------------------------------------------------------------------------------------|--|--|
| File (E) Edit (E) View (V) Search (S) Help (H)                   |                                                                                                    |  |  |
| <u> </u>                                                         |                                                                                                    |  |  |
| Function 4                                                       | ID:00000 ×                                                                                                    |  |  |
| Built-In Function (Instruction)<br>Bit Operation                 | ID : 00000 Comment Language ASCII V F Enable Debug Function Trigger Condition Bit ON                                                                                                    |  |  |
| Clear Bit<br>Bit Toggle                                          | Bit Address [PLC1]M000100   Data Type  Bin  Bit Length 16 Bit  Sign +/-                                                                                                    |  |  |
| User Define Function                                             | Execution Expression         Enlarge Execution Expression         Address Input           0001         0003         0004         0005         0006         0007         0008         0008         0009         0010         0010         0010         0011         0012         0013         0014         0015         0015         0015         0015         0015         0015         0015         0015         0015         0015         0015         0015         0015         0015         0015         0015         0015         0015         0015         0015         0015         0015         0015         0015         0015         0015         0015         0015         0015         0015         0015         0015         0015         0016         0017         0017         0017         0017         0017         0017         0017         0017         0017         0017         0017         0017         0017         0017         0017         0017         0017         0017         0017         0017         0017         0017         0017         0017         0017         0017         0017         0017         0017         0017         0017         0017         0017         0017         0017         0017         < |  |  |
|                                                                  | Message Area                                                                                                    |  |  |
| Call     Create       Edit     Delete       Duplicate     Rename | The trigger condition has no problem.                                                                                                    |  |  |
| 😰 Glo 🏂 Fun 🎕 Tool 🔍 Sea                                         | Close Help                                                                                                    |  |  |

6 Select [Memory Operation] from the [Built-in Function (Instruction)] pull down menu.

| Buildin Function (Instruction)                                                                            |  |  |
|----------------------------------------------------------------------------------------------------|--|--|
| Draw                                                                                                    |  |  |
| Draw                                                                                                    |  |  |
| Memory Uperation<br>SID Pott Operation<br>Bit Operation<br>Operate CF File<br>Printer Operation<br>Others |  |  |
|                                                                                                    |  |  |
| Input                                                                                                    |  |  |

7 Double-click [Copy Memory] and in the following dialog box set the destination address, source address, and number of addresses. Click 🔂 .

| Built-In Function (Instruction)                                                                                                    | 💰 Copy Memory                                                                                                    | × |
|----------------------------------------------------------------------------------------------------|----------------------------------------------------------------------------------------------------|---|
| Built-In Function (Instruction)          Memory Operation         Offset Address         Compare Memory         Copy Memory         Copy Memory         Copy Memory         Search Memory         Initialize Memory         Initialize Memory         Initialize Memory         Shift Memory         Initialize Memory         Initialize Memory         Initialize Memory | Copy Memory      memcpy(Parameter 1, Parameter 2, Parameter 3)      Parameter 1 Device Address     Parameter 2 Device Address     Parameter 3 Numeric Value     Parameter 3 Numeric Value     I      memcpy(Copy To Address, Copy From Address, No. of Words)     Copy the Parameter 3 (No. of Words) words of data from Parameter 2 (Copy-From-Address) to     Parameter 1 (Copy-To-Address). |   |
|                                                                                                    | OK (D) Cancel                                                                                                    |   |

8 Input D00101, and click [ENT].

| 💰 Input Address 🛛 🔀 | 💰 Copy Memory                                                                                                    | × |
|---------------------|----------------------------------------------------------------------------------------------------|---|
| Device/PLC PLC1     | memcpy(Parameter 1, Parameter 2, Parameter 3)         Parameter 1       Device Address         Parameter 2       Device Address         Parameter 3       Numeric Value         Imemcpy(Copy To Address, Copy From Address, No. of Words)         Copy the Parameter 3 (No. of Words) words of data from Parameter 2 (Copy-From-Address) to Parameter 1 (Copy-To-Address).         DK (0)       Cancel |   |

**9** Input 100 for the number of addresses, repeat step 8 to set the source word address to D00000, and click [OK].

| 💰 Copy Memory 🛛 🔀                    |                                                                                                    |                                                 |  |  |
|--------------------------------------|----------------------------------------------------------------------------------------------------|-------------------------------------------------|--|--|
| memcpy(Param                         | neter 1, Parameter 2, Parameter 3)                                                                             |                                                 |  |  |
| Parameter 1                          | Device Address                                                                                                 | [PLC1]D00101                                    |  |  |
| Parameter 2                          | Device Address                                                                                                 | [PLC1]D00000                                    |  |  |
| Parameter 3                          | Numeric Value                                                                                                  | 1 📑 🏨                                           |  |  |
| memopy(Co<br>Copy the P<br>Parameter | opy To Address, Copy From Address, No. o<br>arameter 3 (No. of Words) words of data fr<br>1 (Copy-To-Address). | (Words)<br>m Parameter 2 (Copy-From-Address) to |  |  |
|                                      |                                                                                                    | OK ( <u>D</u> ) Cancel                          |  |  |

10 The script is complete.

| 💣 D-Script                                                  |                                                                 |
|-------------------------------------------------------------|-----------------------------------------------------------------|
| File (E) Edit (E) View (⊻) Search (S)                       | Help ( <u>H</u> )                                               |
| 💰 🚴 🗯 🗗 🛍 🔍 🗗 📑 🗋                                           |                                                                 |
| Tool Box 7                                                  | ID:00000 ×                                                      |
| Description Expression                                      | ID : 00000 Comment                                              |
| <u>if - endif</u>                                           |                                                                 |
| <u>it - else - endit</u>                                    | Condition Bit ON                                                |
| break                                                       | Bit Address [PLC1]M0100 🗨 🚍 Data Type Bin 💌                     |
|                                                             | Bit Length 16 Bit 🔻 🗖 Sign +/-                                  |
| Comparison                                                  |                                                                 |
| Logical AND (AND)                                           | Execution Expression Enlarge Execution Expression Address Input |
| Logical Uni (Uni<br>Negation (not)                          | 0001 memcpy([w:[PLC1]D00101], [w:[PLC1]D00000], 100)            |
| less than (<)                                               | 0002                                                            |
| less than or equal to (<=)                                  | 0003                                                            |
| not equal to (<>)                                           | 0004                                                            |
| more than (>)                                               | 0005                                                            |
| Fourivalent (==)                                            | 0006                                                            |
| Operator                                                    | 0007                                                            |
| Addition (+)                                                | 0008                                                            |
| Subtraction [-]                                             | 0009                                                            |
| Margin [%]                                                  | 0010                                                            |
| Division (/)                                                | 0012                                                            |
| Assignment (=)                                              | 0013                                                            |
| Left Shift (<<)                                             | Manage Arra                                                     |
| Right Shift (>>)                                            | Message Area                                                    |
| Bit Operator Logical AND [&]<br>Rit Operator Logical OR (0) |                                                                 |
| Bit Operator Exclusive OR (^)                               |                                                                 |
| Bit Operator 1's Complement (~)                             |                                                                 |
| 🕒 D-S., 🔓 Funct 🐼 Tool 🔍 Sear                               | Close Help                                                      |
|                                                             |                                                                 |

# 20.4 Displaying an Alarm when an Error Occurs

NOTE • Please refer to the settings guide for details. \*\* "20.8.1 Common Settings Guide for D-Script" (page 20-48)

#### Action

The temperature management system detects an error bit from the connected device and displays alarm messages when the temperature information storage address (D200) rises to 70 °C or higher, or falls to 30 °C or lower. Also, this script will count the number of detected errors.

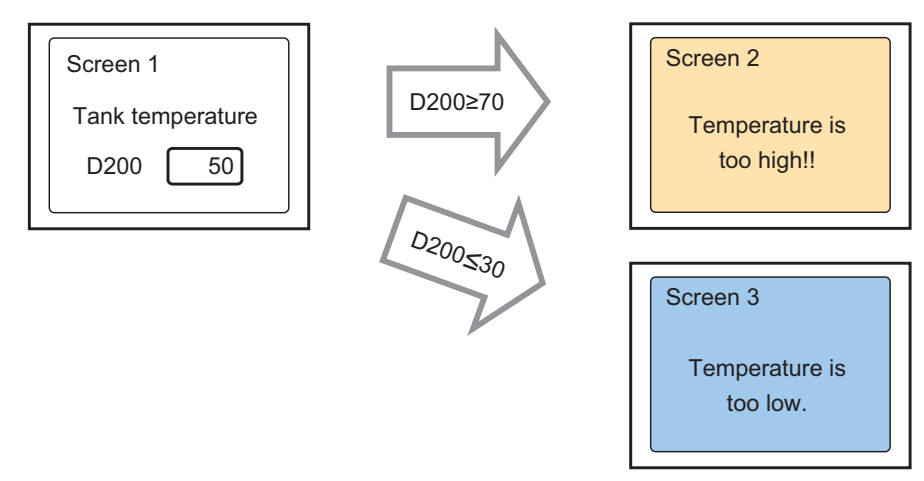

The address that counts each time D200 rises to 70  $^{\circ}\text{C}$  or higher and stores the number of times: LS0300

The address that counts each time D200 falls to 30  $^{\circ}\mathrm{C}$  or lower and stores the number of times: LS0301

The address that stores the screen number to display an alarm screen: LS0302

## **Commands used**

| Command                       | Function Summary                                                                                                    |
|-------------------------------|----------------------------------------------------------------------------------------------------|
| if ( )                        | When a condition enclosed with brackets "()" following "if" becomes true, the process following the "if ()" statement is executed. |
| more than or equal to (>=)    | True if N1 is more than or equal to N2 (N1 $\ge$ N2).                                                                              |
| Assignment (=)                | Assigns the right side value to the left side.                                                                                     |
| Addition (+)                  | Adds a constant to a word device's data.                                                                                           |
| less than or<br>equal to (<=) | True if N1 is less than or equal to N2 (N1 $\leq$ N2).                                                                             |

# **Trigger Condition**

Select the rising bit as follows, and set the [Bit Address] to M000100.

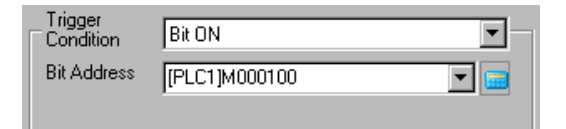

# **Completed script**

| Execution Expression Enlarge Execution Expression Mathematical Address Input |                                                    |
|------------------------------------------------------------------------------|----------------------------------------------------|
| 0001 if([w:[PLC1]D00200]>=70)                                                | // When temp is greater than 70 degrees            |
| 0002 {                                                                       |                                                    |
| 0003 [w:[#INTERNAL]LS0302]=100                                               | // Greater than 70 degrees alarm screen number 100 |
| 0004 [w:[#INTERNAL]LS0300]=[w:[#INTERNAL]LS0300]+1                           | // Increase error count                            |
| 0005 }                                                                       |                                                    |
| 0006 endif                                                                   |                                                    |
| 0007                                                                         |                                                    |
| 0008  if([w:[PLC1]D00200]<=30)                                               | // When temp is less thatn 30 degrees              |
|                                                                              |                                                    |
| UU1U [w:[#INIERNAL]LSU3U2]=1U1                                               | // Less than 30 degrees alarm screen number 101    |
| UUIII [w:[#INIERNAL]LSU3UI]=[w:[#INIERNAL]LSU3UI]+1                          | // Increase error count                            |
|                                                                              |                                                    |
| UUI3 endif                                                                   |                                                    |
| 0015                                                                         |                                                    |
| 0010                                                                         |                                                    |
| 0017                                                                         |                                                    |
| 100171                                                                       |                                                    |

# **Creation procedure**

1 Select the [Part] menu - [D-Script] command, or click

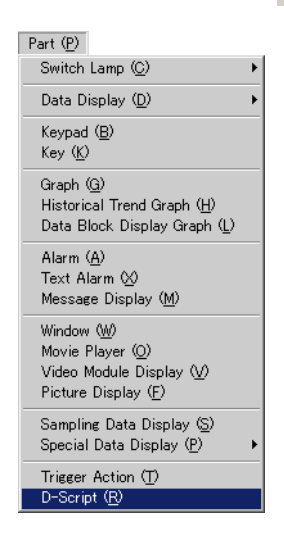

2 Click [Create]. If the script is already registered, the ID number will be displayed.

| ð | D-Script List |         | ×                  |
|---|---------------|---------|--------------------|
|   | ID            | Comment | Create             |
| ľ |               |         | Edit               |
|   |               |         | Duplicate          |
|   |               |         | Delete             |
|   |               |         | Change ID          |
|   |               |         |                    |
|   |               |         |                    |
| J |               |         |                    |
|   |               |         | Close ( <u>C</u> ) |
|   |               |         |                    |

**3** The [D-Script] dialog box will appear.

| 💣 D-Script                                                                                               |                                                                                                    |
|----------------------------------------------------------------------------------------------------|----------------------------------------------------------------------------------------------------|
| $File \ (\underline{F})  Edit \ (\underline{E})  View \ (\underline{V})  Search \ (\underline{S})  Help$ | (H)                                                                                                    |
| 💰 🚴 🕹 🛍 🔍 🗗 📑 🗋                                                                                          |                                                                                                    |
| Function 4                                                                                               | B ID:00001 ×                                                                                                    |
| Built-In Function (Instruction)                                                                          | ID : 00001 Comment Language ASCII 💌 🔽 Enable Debug Function                                                                                          |
| Bit Operation                                                                                            | Trigger<br>Condition                                                                                                    |
| Bit Settings<br>Clear Bit<br>Bit Toggle                                                                  | Timer     1                                                                                                    |
|                                                                                                    | Execution Expression Enlarge Execution Expression  Address Input                                                                                     |
| User Define Function<br>Function Name Script Type                                                        | 0001<br>0002<br>0003<br>0004<br>0005<br>0006<br>0007<br>0008<br>0009<br>0010<br>0011<br>0012<br>0013<br>0014<br>0015<br>0016<br>0016<br>0016<br>0016 |
| Cell Create                                                                                              | Message Area           1th Row: Input an execution expression.                                                                                       |
| Edit Delete                                                                                              | Y                                                                                                    |
| 🔹 Glo 🏂 Fun 🎪 Tool 🔍 Sea                                                                                 | Close Help                                                                                                    |

4 Set the comment. Input "Alarm Display".

| Help (                           | <u>H)</u> |  |                |     |          |       |
|----------------------------------|-----------|--|----------------|-----|----------|-------|
|                                  | 8         |  | f <del>R</del> | if₽ | <b>.</b> | l ifq |
| 🕒 ID:00001                       |           |  |                |     |          |       |
| ID : 00001 Comment Alarm Display |           |  |                |     |          |       |

5 Set the script's execution condition (trigger). Select the rising bit as follows, and set the [Bit Address] to M000100.

| Trigger<br>Condition | Bit ON        | <b>_</b> _ |
|----------------------|---------------|------------|
| Bit Address          | [PLC1]M000100 |            |
|                      |               |            |

6 Create a program in the Action area by entering Functions, Statements, and Expressions and the setting is complete.

| Executi | ion Expression Enlarge Execution Expression 🔤 Address Input |                                                    |
|---------|-------------------------------------------------------------|----------------------------------------------------|
| 0001    | if([w:[PLC1]D00200]>=70)                                    | // When temp is greater than 70 degrees            |
| 0002    | {                                                           |                                                    |
| 0003    | [w:[#INTERNAL]LS0302]=100                                   | // Greater than 70 degrees alarm screen number 100 |
| 0004    | [w:[#INTERNAL]LS0300]=[w:[#INTERNAL]LS0300]+1               | // Increase error count                            |
| 0005    | }                                                           |                                                    |
| 0006    | endif                                                       |                                                    |
| 0007    |                                                             |                                                    |
| 0008    | if([w:[PLC1]D00200]<=30)                                    | // When temp is less thatn 30 degrees              |
| 0009    | {                                                           |                                                    |
| 0010    | [w:[#INTERNAL]LS0302]=101                                   | //Less than 30 degrees alarm screen number 101     |
| 0011    | [w:[#INTERNAL]LSO301]=[w:[#INTERNAL]LSO301]+1               | // Increase error count                            |
| 0012    | }                                                           |                                                    |
| 0013    | endif                                                       |                                                    |
| 0014    |                                                             |                                                    |
| 0015    |                                                             |                                                    |
| 0016    |                                                             |                                                    |
| 0017    | 1                                                           |                                                    |

# 20.5 Communicating with Peripheral Devices not Supported by Regular Scripts

NOTE • Please refer to the settings guide for details. \*\* "20.8.1 Common Settings Guide for D-Script" (page 20-48)

# Action

Create an extended script to output the data read from a barcode connected to the USB to a serial printer connected to COM1.

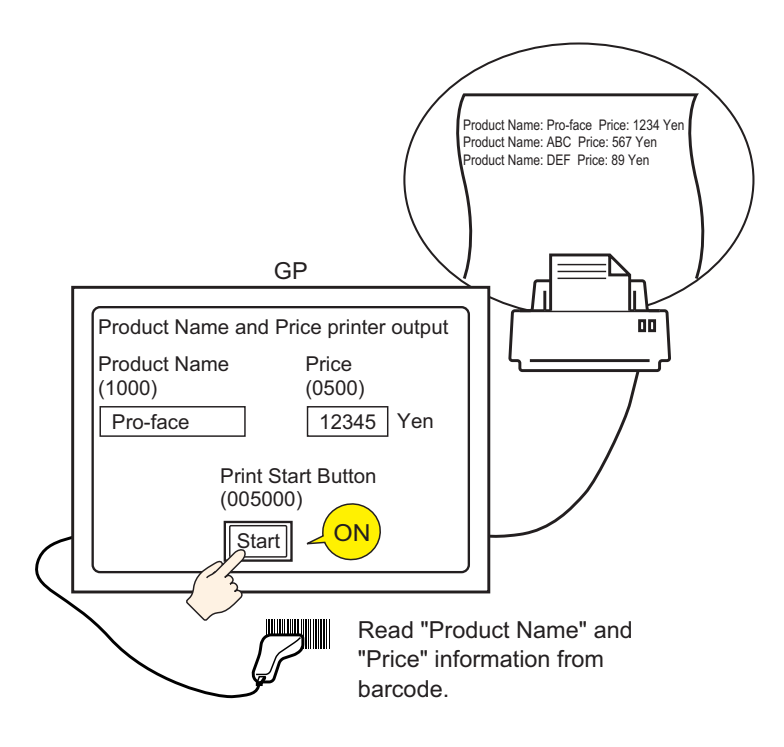

# Extended Script Structure

Extended Scripts are specialty scripts for communicating between the GP's internal Serial Port and connected input/output devices.

For Extended Script data management, as shown in the following picture, data is stored in databuf0 to databuf3 via the Send/Receive Buffer. Databuf is not divided by address, so when editing data from the device/PLC, please store it in internal memory before editing it.

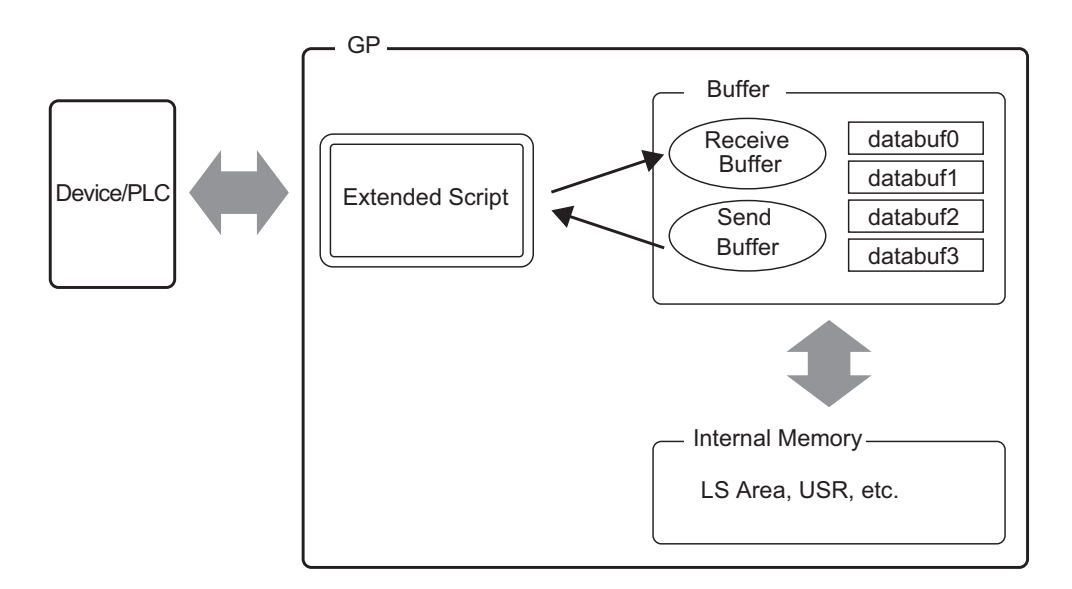

## Receive Buffer/Send Buffer

For communication with the device/PLC, this acts as a bit memory space which distinguishes received/sent data in real time.

## databuf0-databuf3

These are byte (8-bit) memory spaces that act as data storage locations. Each buffer's size is 1 KB.

# Procedure to Create Scripts

| Main function<br>Decides whether or not to start the printing when the Printer<br>Start Button turns ON.                                   |  |  |
|----------------------------------------------------------------------------------------------------|--|--|
|                                                                                                    |  |  |
| INIT (User Defined Function)<br>Configures the Send Buffer, Receive Buffer, and Error<br>initialization.                                   |  |  |
|                                                                                                    |  |  |
| PINIT (User Defined Function)<br>Initializes the printer.                                                                                  |  |  |
|                                                                                                    |  |  |
| Strset (User Defined Function)                                                                                                    |  |  |
| Changes the data format in order to transfer print data to the printer.                                                                    |  |  |
|                                                                                                    |  |  |
| Print (User Defined Function)<br>Appends a "line feed" to allow for continuous printer output, and<br>transfers print data to the printer. |  |  |

# ■ Flow Chart

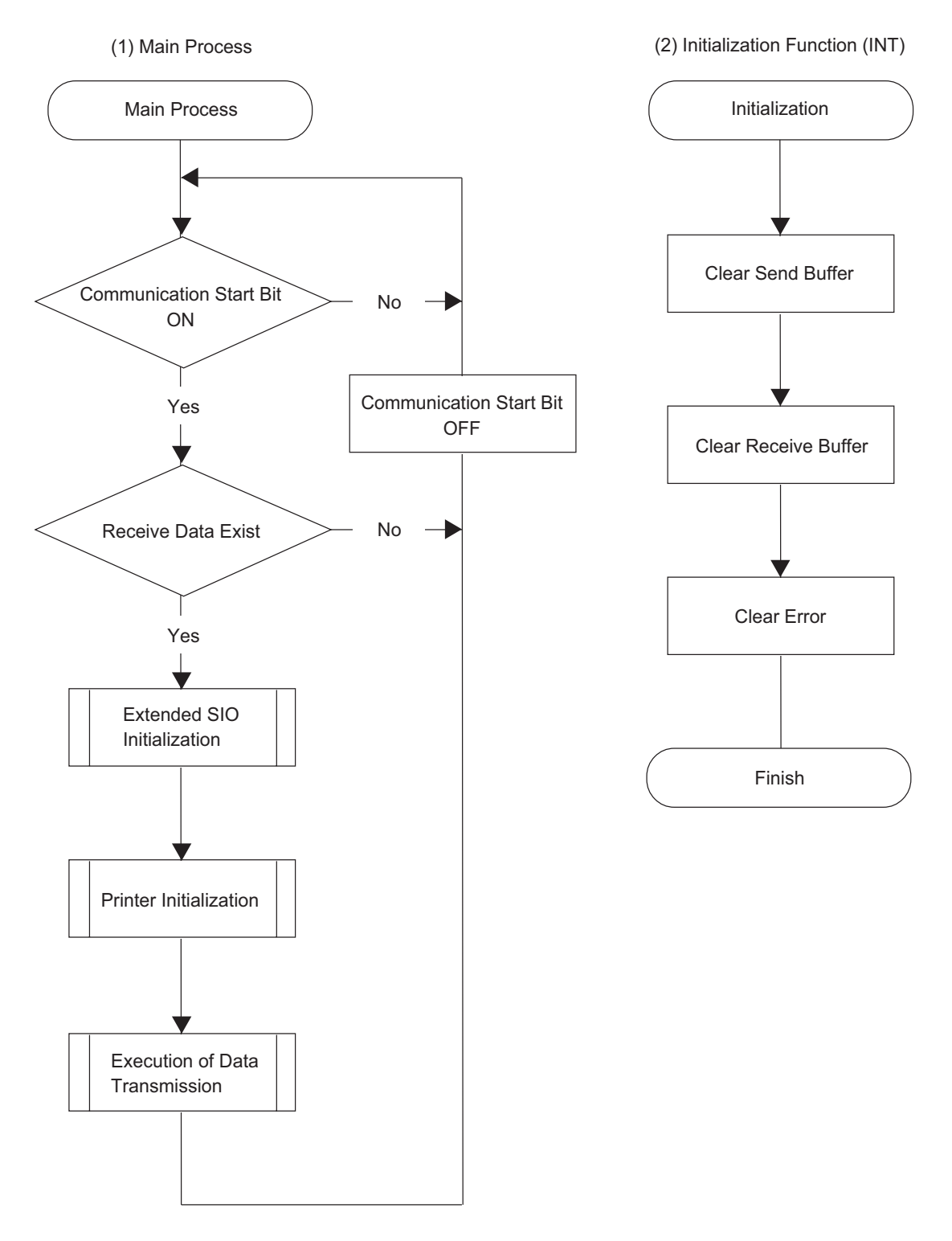

(3) Printer Initialization Function (PINIT)

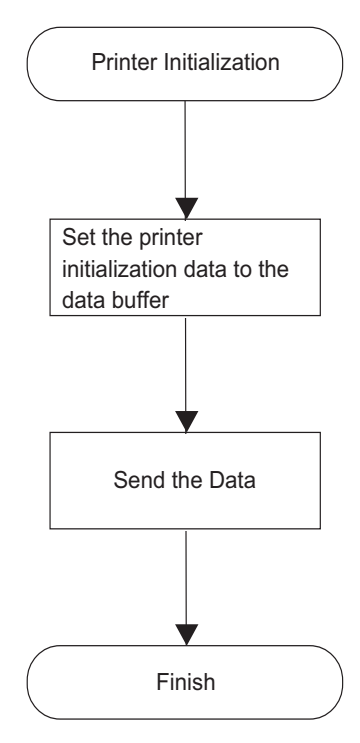

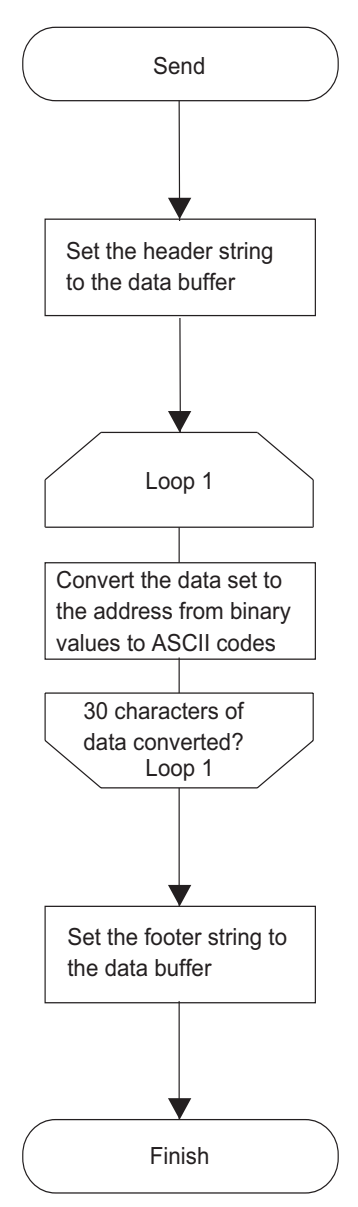

(4) String Function (Strset)

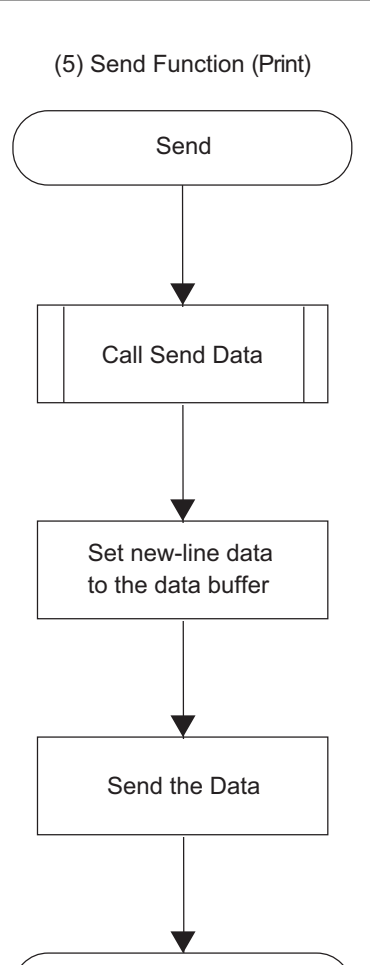

Finish

# Script Function Summary

# Main Function

Completed script

| 💣 Extended Script                                                                                                    |                                                                                                    |                                                                                                    |
|----------------------------------------------------------------------------------------------------|----------------------------------------------------------------------------------------------------|----------------------------------------------------------------------------------------------------|
| $File \ (\underline{F})  Edit \ (\underline{E})  View \ (\underline{V})  Search \ (\underline{S})  Help$                                     | ( <u>H</u>                                                                                                    |                                                                                                    |
| 🛷 🏷 🌡 🔁 🛍 🔍 🗗 📑 🗋                                                                                                    |                                                                                                    |                                                                                                    |
| Function                                                                                                    | 🚳 💑 INIT 🌺 PINIT 🌺 Strset 🌺 Print                                                                                                    | ×                                                                                                    |
| Built-In Function (Instruction)                                                                                                    | Execution Expression Show Trigger Condition Expression Address Input                                                                                                    |                                                                                                    |
| Draw  Cicle Dot Line Rectangle                                                                                                    | 0001 //Receive 1 byte of printable data from printer           0002 if([r:EXT_SIO_RECY]==1)           0003 {           0004 _strset(databuf0, "")           0005 IO_READ_EX([p:EXT_SIO], databuf0, 1)           0006 _dlcopy([w:[#MEMLINK]0100], databuf0, 0, 1)           0007 }                            | /when received data is 1<br>/Initialize databuf0<br>/Read data into databuf0<br>/Store values from databuf0 to<br>/internal memory                                                              |
| Input User Define Function Function Name Script Type INIT Extended Script PINIT Extended Script StrSet Extended Script Print Extended Script | 0008 endif           0009           0010           0011           if([b:[#MEMLINK]005000]==1 and [w:[#MEMLINK]0100]==0x31) //           0012           0013           Call INIT           0014           Call PINIT           0015           Call Print           0016           clear([b:[#MEMLINK]005000]) | <pre>/Printer start switch is ON [ACK] data (when 1 (ASCII) /call communication INIT function /call printer INIT function /send print data, call print function /printer start switch OFF</pre> |
|                                                                                                    | 0018 endif<br>0018 endif<br>0020 if([b:[#MEMLINK]005000]==1 and [w:[#MEMLINK]0100]==0x30) //<br>0021 {                                                                                                    | /Printer start switch is ON [ACK] data<br>/when 1 (ASCII)<br>/Printer start switch OFF                                                                                                    |
|                                                                                                    | Message Area                                                                                                    |                                                                                                    |
| Call Create Edit Delete Duplicate Rename                                                                                                    | Valid script.                                                                                                    | Ă                                                                                                    |
| i Ext ∱ Funct i Tool   Q Sear                                                                                                    |                                                                                                    | Close Help                                                                                                    |

## **Function Summary**

When the Printer Start Button (internal memory 005000) turns ON, decides whether or not to start printing from the 1st byte of Print Permit data.

The Print Permit data will perform the following actions as an example of the printer's specifications.

Print Preparation OK: Send 0x31 (ASCII code "1") to the device/PLC. Print Preparation Invalid: Send 0x30 (ASCII code "0") to the device/PLC.

The GP receives the Print Permit data in databuf0 and this data is moved to easily accessible internal memory 100 with the following script handling.

When internal memory 100 is 0 x 31 (ASCII code "1"), printing starts, when it is 0 x 30 (ASCII code "0"), it returns to the beginning and repeats this process until 0x31's data is received.

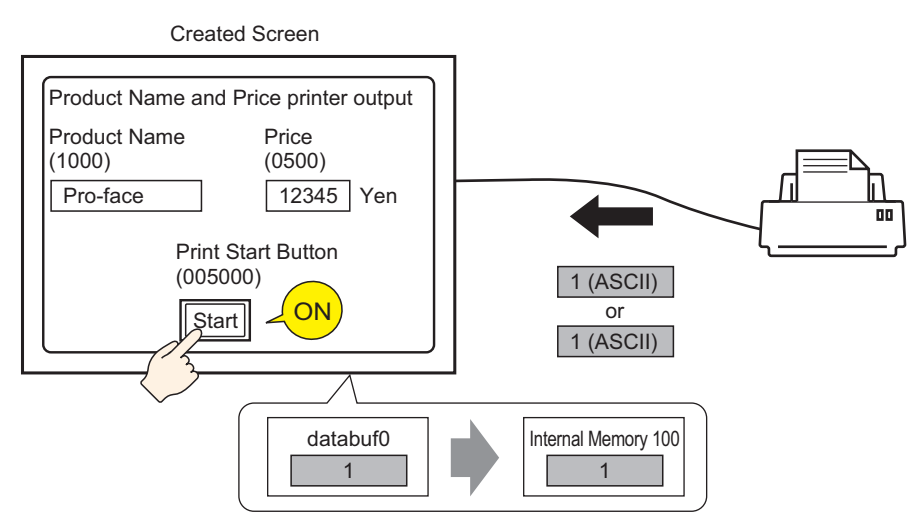

# INIT (User Defined Function)

#### Completed script

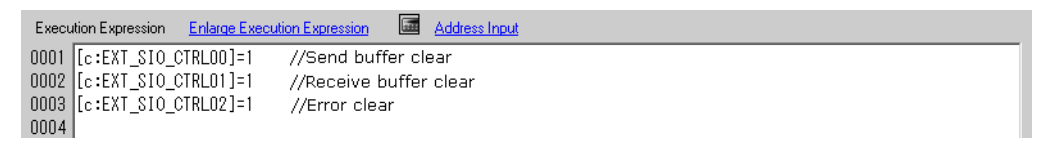

# **Function Summary**

Configure the Send Buffer, Receive Buffer, and Error initialization.

# PINIT (User Defined Function)

Completed script

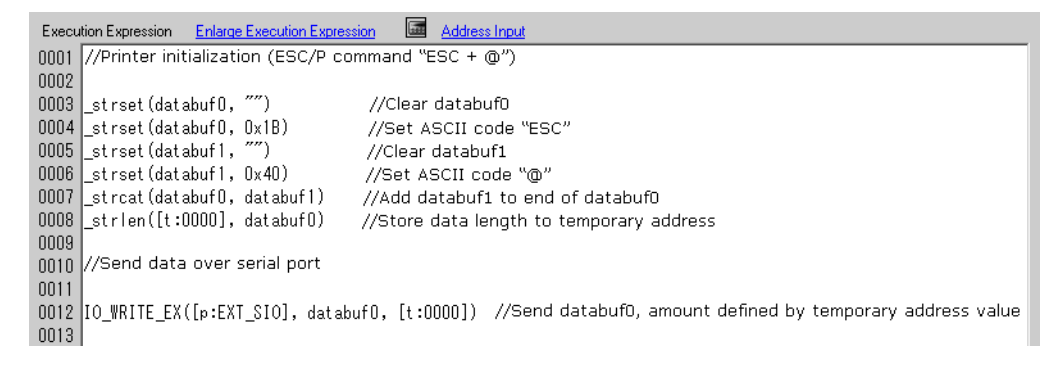

# Function Summary

Initializes the printer. Send the ESC/P command"ESC+@"to the printer.

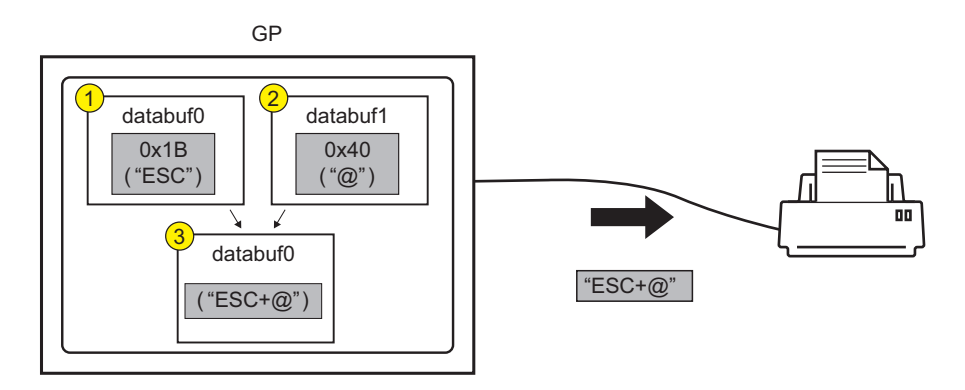

# Strset (User Defined Function)

Completed script

| Execution Expression Enlarge Execution Expression address Ir | n <u>put</u>               |                                                  |
|--------------------------------------------------------------|----------------------------|--------------------------------------------------|
| 0001 //String example, add "Price :" and "\$"                |                            |                                                  |
| 0002 _strset(databuf0, "")                                   | //Initialize databuf0      |                                                  |
| 0003 _strset(databuf0, "Price : ")                           | //Store text "Price :" to  | databuf0                                         |
| 0004 _bin2decasc(databuf0, [w:[#MEMLINK]0500])               | //Convert value to string  | g and store in databuf1                          |
| 0005 _strcat(databuf0, databuf1)                             | // Add databuf1 to end     | of databuf0                                      |
| 0006 _strset(databuf1, "")                                   | //Initialize databuf1      |                                                  |
| 0007 _strset(databuf1, "\$")                                 | //Store text "\$" to data  | ibuf1                                            |
| 0008 _strcat(databuf0, databuf1)                             | // Add databuf1 to end     | of databuf0                                      |
| 0009                                                         |                            |                                                  |
| 0010 //Initialize temporary address                          |                            |                                                  |
| 0011 [t:0001]=0                                              |                            |                                                  |
| 0012 [t:0002]=0                                              |                            |                                                  |
| 0013                                                         |                            |                                                  |
| 0014 //Store to internal memory word units, consecution      | ve characters into byte u  | inits (30 characters)                            |
| 0015 loop()                                                  |                            |                                                  |
| 0016 {                                                       |                            |                                                  |
| 0017 [w:[#MEMLINK]2000]#[t:0002]=[w:[#MEMLINK]10             | 100]#[t:0001] >> 8         | //Store top byte into bottom byte                |
| 0018 [w:[#MEMLINK]2001]#[t:0002]=[w:[#MEMLINK]10             | 100]#[t:0001] & OxFF       | //Erase top byte and store in next address       |
| 0019 [t:0001]=[t:0001]+1                                     |                            | //Address offset + 1                             |
| 0020 [t:0002]=[t:0002]+2                                     |                            | //Address offset + 2                             |
| 0021 if([t:0001]==15)                                        |                            | //Store 2 words into 2 bytes and repeat 15 times |
| 0022 {                                                       |                            |                                                  |
| 0023 break                                                   |                            |                                                  |
| 0024 }                                                       |                            |                                                  |
| 0025 endif                                                   |                            |                                                  |
| 0026 }                                                       |                            |                                                  |
| 0027 endloop                                                 |                            |                                                  |
| 0028 _ldcopy(databuf2, [w:[#MEMLINK]2000], 30)               | //Store internal memory    | 2000~2030 to data buffer as characters           |
| 0029                                                         |                            |                                                  |
| 0030 //Add string "Item :"                                   |                            |                                                  |
| 0031 _strset(databuf1, "")                                   | //Initialize databuf1      |                                                  |
| 0032 _strset(databuf1, "Item :")                             | //Store string "Item :" ir | nto databuf1                                     |
| 0033 _strcat(databuf1, databuf2)                             | // Add databuf1 to end     | of databuf0                                      |
| 0034                                                         |                            |                                                  |
| 0035 //Add Item and Price strings                            |                            |                                                  |
| 0036 _strcat(databuf1, databuf0)                             | // Add databuf0 to end     | of databuf1                                      |

## **Function Summary**

1 Append the text "Price:" and "Circle" to the price data stored internal memory 0500.

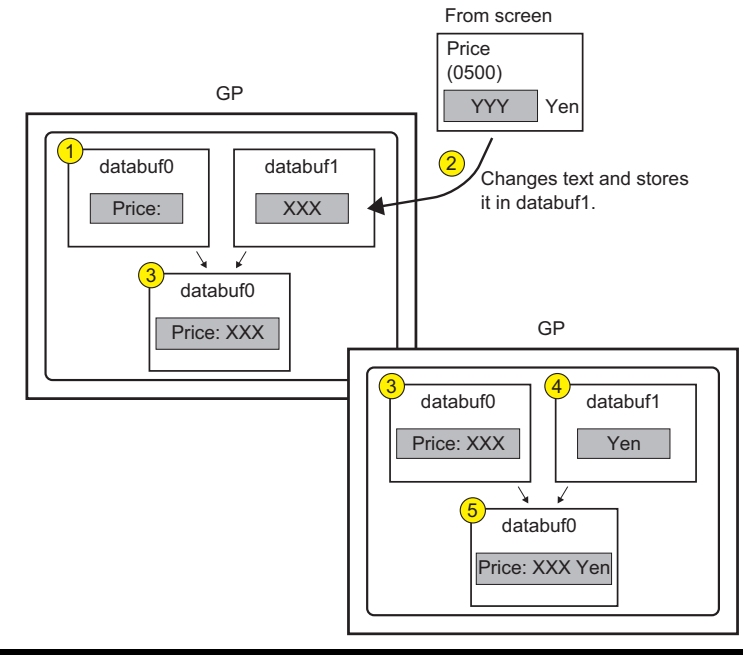

- 2 Change the data format in order to send print data to the printer. Divide the string data (Product Name) stored sequentially in internal memory 1000 into byte units, and store into internal memory 2000 to 2030 as low order byte string data. Use the function \_ldcopy and store the data in databuf2 in order of the consecutive word addresse's lowest byte.
  - **NOTE** The \_ldcopy function takes data stored as words, and stores only the lower order bytes in the buffer, while higher order byte data is ignored.

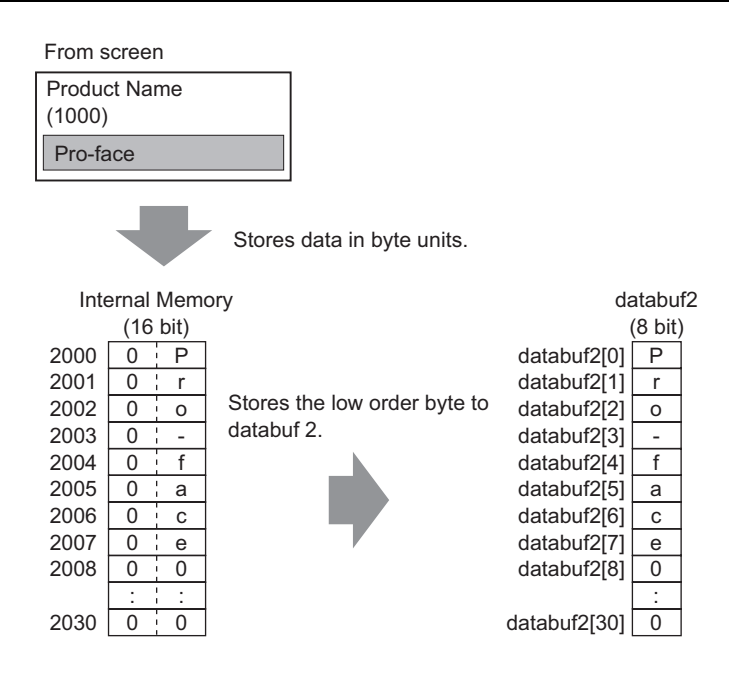

**3** Append the text "Product Name:" and "Price" to databuf2.

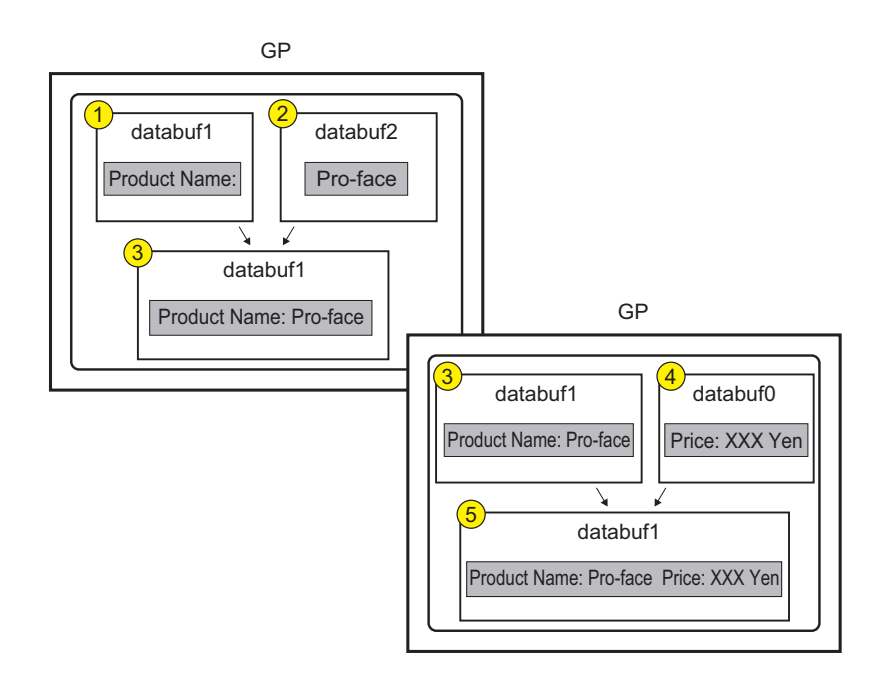

# Print (User Defined Function)

Completed script

| Execution Expression Enlarge Execution Expression | Address Input                                                         |
|---------------------------------------------------|-----------------------------------------------------------------------|
| 0001 Call Strset                                  | //Call string data function                                           |
| 0002 _strset(databuf0, "")                        | //Clear databuf1                                                      |
| 0003                                              |                                                                       |
| 0004 //Text delimiter                             |                                                                       |
| 0005                                              |                                                                       |
| 0006 _strset(databuf0, 0x0d)                      | //Return to start of row                                              |
| 0007 _strcat(databuf1, databuf0)                  | // Add databuf1 to end of databuf0                                    |
| 0008 _strset(databuf0, "")                        | //Clear databuf1                                                      |
| 0009 _strset(databuf0, 0x0a)                      | //New line                                                            |
| 0010 _strcat(databuf1, databuf0)                  | // Add databuf1 to end of databuf0                                    |
| 0011                                              |                                                                       |
| 0012 _strlen([t:0000], databuf1)                  | // Store data length to temporary address                             |
| 0013                                              |                                                                       |
| 0014 //Send data over serial port                 |                                                                       |
| 0015                                              |                                                                       |
| UU16 IU_WRITE_EX([p:EXT_SIO], databuf1,           | [t:UUUU]) // Send databutu, amount defined by temporary address value |
| 0017                                              |                                                                       |

# **Function Summary**

1 Append a "line feed" to allow for continuous printer output.

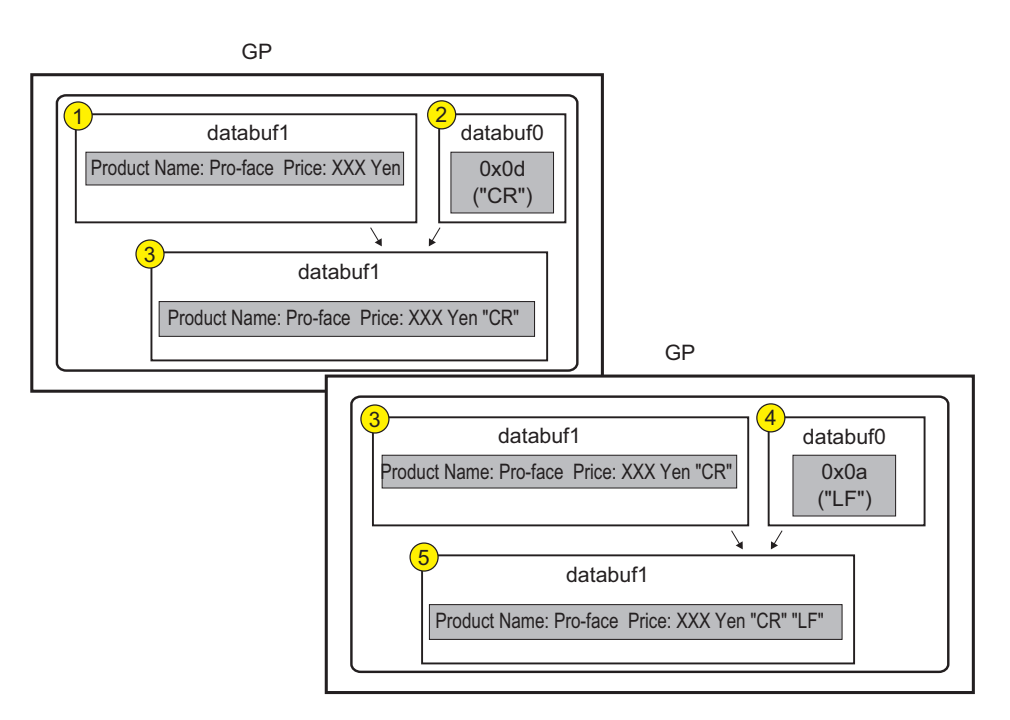

2 Set the print data to the printer.

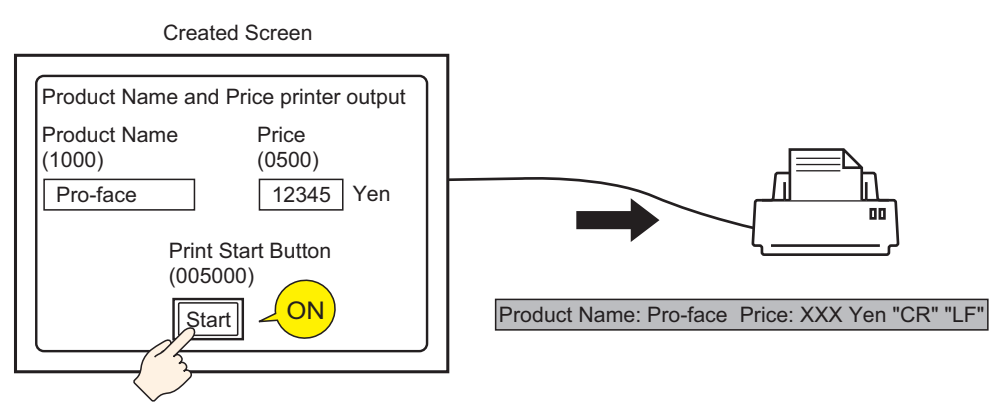

# Commands used

| Command                                                        | Function Summary                                                                                                    |
|----------------------------------------------------------------|----------------------------------------------------------------------------------------------------|
| if ( )                                                         | When a condition enclosed with brackets "()" following "if" becomes true, the process following the "if ()" statement is executed.             |
| Label Settings<br>[r:EXT_SIO_RECV]                             | Shows the quantity of data (number of bytes) that has been received at that time. The received data size is a read-only feature.               |
| Equivalent (==)                                                | True if N1 is equal to N2 (N1 = N2).                                                                                                    |
| Text Settings (_strset)                                        | Stores a fixed string in the data buffer.                                                                                                    |
| Extended Receive<br>(IO_READ_EX)                               | Receives data of the size indicated in Received Data Size (bytes) from the Extended SIO and stores it in the data buffer.                      |
| From Data Buffer to<br>Internal Device<br>(_dlcopy)            | Each byte of string data stored in the offset of the data buffer is copied to the LS area according to the number of strings.                  |
| Label Settings<br>[c:EXT_SIO_CTRL ** ]                         | This control variable is used to clear the Send buffer, Receive buffer, and error status.                                                      |
| Connect Text (_strcat)                                         | Concatenates a character string or character code with the text buffer.                                                                        |
| Text Length (_strlen)                                          | Obtains the length of the stored string.                                                                                                    |
| Extended Send<br>(IO_WRITE_EX)                                 | Sends the data in the data buffer with Extended SIO according to the size of No. of Send Bytes.                                                |
| Assignment (=)                                                 | Assigns the right side value to the left side.                                                                                                 |
| Addition (+)                                                   | Adds a constant to a word device's data.                                                                                                    |
| Numeric Value<br>Decimal String<br>Conversion<br>(_bin2decasc) | This function is used to convert an integer to a decimal string.                                                                               |
| From Internal Device<br>To Data Buffer<br>(_ Idcopy)           | The data of the string stored in the LS area is copied to the data<br>buffer according to the number of strings in a byte-by-byte<br>transfer. |

# Creation procedure

1 Set the Extended Script which will be used to communicate. Click [Project(F)] - [System Settings (C)] - [Script Settings]. Make sure to set the [Type] to [Extended Script].

| System Settings Window 7 🗙<br>Display Settings                                                           | Display Type<br>Driver<br>Model                                                                        | GP3000 Series<br>AGP-3500T                                                                                                    |                       |
|----------------------------------------------------------------------------------------------------|----------------------------------------------------------------------------------------------------|----------------------------------------------------------------------------------------------------|-----------------------|
| Device Settings<br>Main Unit Settings<br>Logic Program Settings<br>Video/Movie Settings                  | Installation Method<br>Script Settings<br>Script 1 Script 2<br>Summary                                 | Horizontal                                                                                                    |                       |
| Font Settings Peripheral Settings Peripheral List Device/PLC Settings Printer Settings Bar Code Settings | Type Extended Scrij<br>Communication Setting<br>SIO Type<br>Speed<br>Data Length<br>Parity<br>Stop Bit | pt         Port           35         RS232C         Image: Constraint of the state of the state of | COM1 • •              |
| Script Settings<br>1/0 Driver Settings<br>ETP Server Settings<br>Modem Settings<br>Video Module Settings | Flow Control<br>5V Power Supply                                                                        | C None © RTS/CTS Control<br>C Enable © Disable                                                                                                    | C ER(DTR/CTS) Control |

There are two tabs for the script settings. The above picture is using the [Script 1] tab. Set the [Port] to COM1 or COM2, and set the [Communication Settings] to match the Extended SIO.

2 Select [Extended Script Settings (E)] from the [Common Settings (R)] menu.

| Common Settings (EV                                                                                                    |   |
|----------------------------------------------------------------------------------------------------|---|
| Alarm Settings ( <u>A</u> )                                                                                                    |   |
| Sampling Settings ( <u>D</u> )                                                                                                    |   |
| Recipe Settings ( <u>R</u> )                                                                                                    | ⊁ |
| Security Settings ( <u>Q</u> )                                                                                                    | ⊁ |
| Time Schedule Settings ( <u>F</u> )                                                                                                    |   |
| Sound Settings ( <u>H</u> )                                                                                                    |   |
| Text Table Settings ( <u>S</u> )                                                                                                    |   |
| Global D-Script Settings (L)                                                                                                    |   |
| Extended Script Settings ( <u>E</u> )                                                                                                    |   |
| Image Registration (D                                                                                                    |   |
| Total Designations (T)                                                                                                    |   |
| Text Registration (1)                                                                                                    |   |
| Mark Registration ( <u>M</u> )                                                                                                    |   |
| Mark Registration ( <u>M</u> )<br>Keypad Registration ( <u>M</u> )                                                                                               |   |
| Mark Registration ( <u>1</u> )<br>Mark Registration ( <u>M</u> )<br>Keypad Registration ( <u>K</u> )<br>Movie Settings ( <u>O</u> )                              |   |
| Text Registration ( <u>U</u> )<br>Mark Registration ( <u>M</u> )<br>Keypad Registration ( <u>K</u> )<br>Movie Settings ( <u>O</u> )<br>Video Module ( <u>U</u> ) |   |

**3** Register "INIT" as a User-Defined Function. Click the [Function] tab and click the userdefined function frame's [Create] button.

| 💣 Extended Script                                                                                        |                                                                                                    |
|----------------------------------------------------------------------------------------------------|----------------------------------------------------------------------------------------------------|
| $File \ (\underline{F})  Edit \ (\underline{E})  View \ (\underline{V})  Search \ (\underline{S})  Help$ | (H)                                                                                                    |
| 🛷 🚴 % 🕰 🖻 🗳 🔮 📑 🗋                                                                                        |                                                                                                    |
| Function 7                                                                                               | x x                                                                                                    |
| Built-In Function (Instruction)                                                                          | Comment Language ASCII V Enable Debug Function                                                                                                    |
| Bit Settings<br>Clear Bit                                                                                | Bit Length 16 Bit Sign +/-                                                                                                    |
| Bit loggle                                                                                               | Execution Expression Enlarge Execution Expression   Address Input                                                                                                    |
| User Define Function<br>Function Name Script Type                                                        | 0001<br>0002<br>0003<br>0004<br>0005<br>0006<br>0007<br>0008<br>0009<br>0010<br>0011<br>0012<br>0013<br>0014<br>0013<br>0014<br>0015<br>0016<br>0016<br>0016<br>0019 |
|                                                                                                    | Message Area                                                                                                    |
| Call Create                                                                                              | 1th Row: Input an execution expression.                                                                                                    |
| Edit Delete                                                                                              |                                                                                                    |
| 🔐 Ext 🎓 Fun 🍳 Tool 🔍 Sea                                                                                 | Close Help                                                                                                    |

4 Input [INIT] as the function name, click [OK], and the following screen will appear.

| 💰 Extended Script                                                                                                    |                                                                                                    |                  |
|----------------------------------------------------------------------------------------------------|----------------------------------------------------------------------------------------------------|------------------|
| $File\;(\underline{F})  Edit\;(\underline{E})  View\;(\underline{V})  Search\;(\underline{S})  Help\;$                        | Э                                                                                                    |                  |
| 🛷 🏷 🌡 🔁 🖻 🔍 🚰 📑 🗋                                                                                                    |                                                                                                    |                  |
| Function 4                                                                                                    | 🗟 🍇 INITIALIZE                                                                                                    | ×                |
| Built-In Function (Instruction)           Derate CF File           Delete File           Output File List           Read File | Function Name INITIALIZE Data Type Bin  Bit Length 16 Bit  Sign +/-                                                                                                    | Language ASCII 💌 |
| Read CSV File<br>Change File Name                                                                                             | Execution Expression Enlarge Execution Expression 📠 Add                                                                                                    | ress Input       |
| User Define Function User Define Function Function Name Script Type INITIALIZE Extended Script                                | OOD1         OOD2           0002         0003           0004         0005           0006         0007           0008         0009           0011         0012           0013         0014           0014         0015           0016         0017           0017         0018 |                  |
|                                                                                                    | Message Area                                                                                                    |                  |
| Laii     Lreate       Edit     Delete       Duplicate     Rename                                                              | Tri now, input an execution expression.                                                                                                    | ×                |
| <b>&amp; Fun</b> 🕵 Tool   🔍 Sea                                                                                               |                                                                                                    | Close Help       |

GP-Pro EX Reference Manual

5 Create a script in the Execution Expression with Commands, statements, and Constant input.

| Execution Expression | Enlarge Execution Expression | sion 📠 Address Input |
|----------------------|------------------------------|----------------------|
| 0001 [c:EXT_SIO_     | CTRLOO]=1 //Send             | l buffer clear       |
| 0002 [c:EXT_SIO_     | (CTRLO1]=1 //Receiv          | ive buffer clear     |
| 0003 [c:EXT_SIO_     | (CTRLO2]=1 //Error (         | · clear              |
| 0004                 |                              |                      |

**6** In the same manner, register "PINIT" as a User-Defined Function. Input [PINIT] as the function name and create the following script in Execution Expression.

| Execution Expression Enlarge Execution Exp | ression address Input                                                       |
|--------------------------------------------|-----------------------------------------------------------------------------|
| 0001 //Printer initialization (ESC/P       | command "ESC + @")                                                          |
| 0002                                       |                                                                             |
| 0003 _strset(databuf0, "")                 | //Clear databuf0                                                            |
| 0004 _strset(databuf0, 0x1B)               | //Set ASCII code "ESC"                                                      |
| 0005 _strset(databuf1, "")                 | //Clear databuf1                                                            |
| 0006 _strset(databuf1, 0x40)               | //Set ASCII code "@"                                                        |
| 0007 _strcat(databuf0, databuf1)           | //Add databuf1 to end of databuf0                                           |
| 0008 _strlen([t:0000], databuf0)           | //Store data length to temporary address                                    |
| 0009                                       |                                                                             |
| 0010 //Send data over serial port          |                                                                             |
| 0011                                       |                                                                             |
| 0012 IO_WRITE_EX([p:EXT_SIO], dat          | abufO, [t:0000]) //Send databufO, amount defined by temporary address value |
| 0013                                       |                                                                             |

7 In the same manner, register "Strset" as a User-Defined Function. Input [Strset] as the function name and create the following script in Execution Expression.

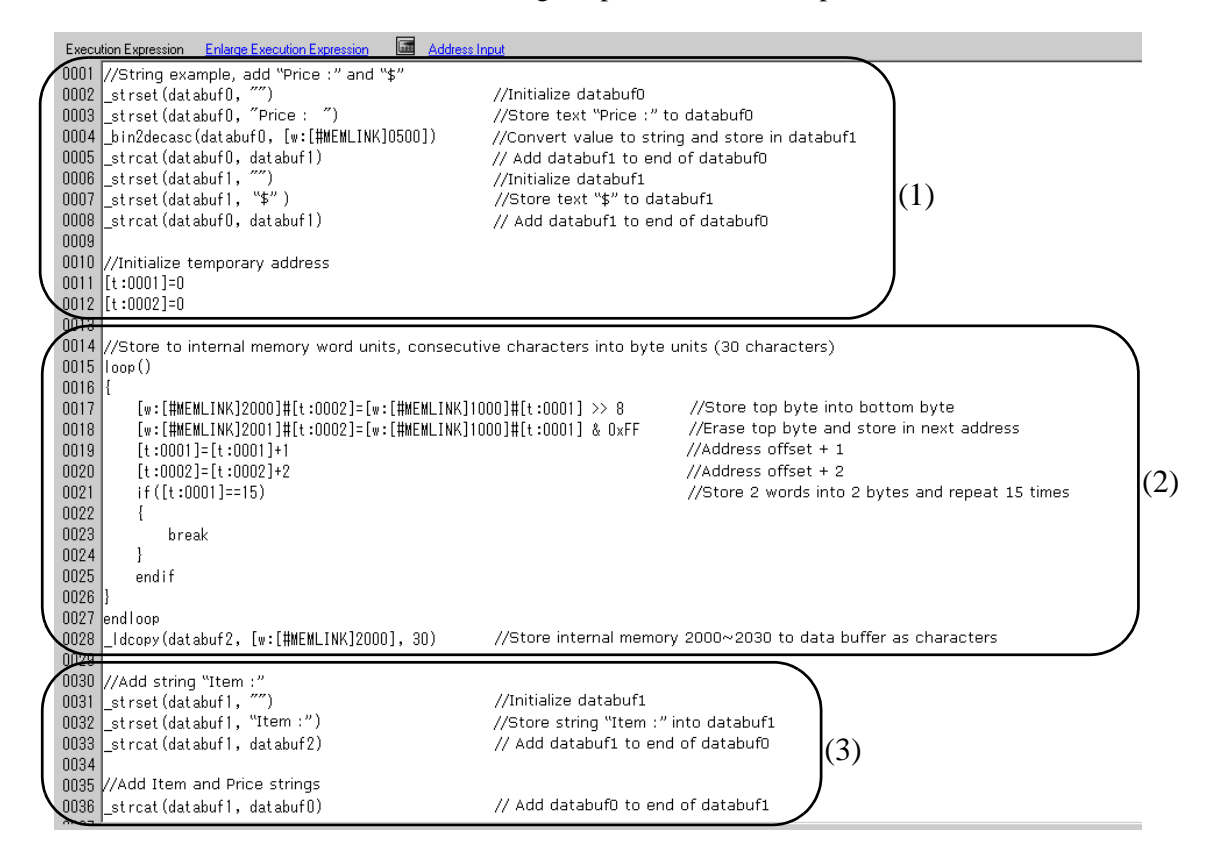

8 In the same manner, register "Print" as a User-Defined Function. Input [Print] as the function name and create the following script in Execution Expression.

| Execution Expression Enlarge Execution Expression | Address Input                                                         |
|---------------------------------------------------|-----------------------------------------------------------------------|
| 0001 Call Strset                                  | //Call string data function                                           |
| 0002 _strset(databuf0, "")                        | //Clear databuf1                                                      |
| 0003                                              |                                                                       |
| 0004 //Text delimiter                             |                                                                       |
| 0005                                              |                                                                       |
| 0006 _strset(databuf0, 0x0d)                      | //Return to start of row                                              |
| 0007 _strcat(databuf1, databuf0)                  | // Add databuf1 to end of databuf0                                    |
| 0008 _strset(databuf0, "")                        | //Clear databuf1                                                      |
| 0009 _strset(databuf0, 0x0a)                      | //New line                                                            |
| 0010 _strcat(databuf1, databuf0)                  | // Add databuf1 to end of databuf0                                    |
| 0011                                              |                                                                       |
| 0012 _strlen([t:0000], databuf1)                  | // Store data length to temporary address                             |
| 0013                                              |                                                                       |
| 0014 //Send data over serial port                 |                                                                       |
| 0015                                              |                                                                       |
| 0016 IO_WRITE_EX([p:EXT_SIO], databuf1,           | [t:0000]) // Send databufO, amount defined by temporary address value |
| 0017                                              |                                                                       |

**9** Create the main script. Create the following script in Execution Expression and the settings are complete.

| Execution Expression Enlarge Execution Expression             |                                                 |
|---------------------------------------------------------------|-------------------------------------------------|
| 0001 //Receive 1 byte of printable data from printer          |                                                 |
| 0002 if([r:EXT_SIO_RECV]==1)                                  | //When received data is 1                       |
| 0003 {                                                        |                                                 |
| 0004 _strset(databuf0, "")                                    | //Initialize databuf0                           |
| 0005 IO_READ_EX([p:EXT_SIO], databuf0, 1)                     | //Read data into databuf0                       |
| 0006dlcopy([w:[#MEMLINK]0100], databuf0, 0, 1)                | //Store values from databuf0 to internal memory |
| 0007  }                                                       |                                                 |
| UUU8 endit                                                    |                                                 |
| 0009 //Determine whether to print data                        |                                                 |
|                                                               | (Opinter start suitely is on [A OV] date        |
| UUII IT([b:[#mEmLINK]UUSUUU]I and [w:[#mEmLINK]UIUU]UX3I)     | //Printer start switch is ON [ACK] data         |
|                                                               | //when I (ASCII)                                |
|                                                               | //call printer INIT function                    |
| 0015 Call Print                                               | //send print data, call print function          |
| 0016 clear([h:[#MEMLINK]005000])                              | //Printer start switch OFF                      |
| 0017 }                                                        | ,,                                              |
| 0018 endif                                                    |                                                 |
| 0019                                                          |                                                 |
| 0020 if([b:[#MEMLINK]005000]==1 and [w:[#MEMLINK]0100]==0x30) | //Printer start switch is ON [ACK] data         |
| 0021 {                                                        | //when 0 (ASCII)                                |
| 0022 clear([b:[#MEMLINK]005000])                              | //printer start switch OFF                      |
| 0023 }                                                        |                                                 |
| 0024 endif                                                    |                                                 |

• When placing the user-defined functions created in steps 3 to 9 into the main script, select the function to be placed and click [Call] on the [Function] tab. The function will be placed using "Call Function Name"

# 20.6 Procedure for Creating Scripts

# 20.6.1 Procedure for Creating D-Scripts/Global D-Scripts

| Open [D-Script (R)] from the [Part (P)]<br>menu.                                                                                                    | Open [Global D-Script Settings (L)]<br>from the [Common Settings (R)] menu.                                                                       |
|----------------------------------------------------------------------------------------------------|----------------------------------------------------------------------------------------------------|
| ↓                                                                                                    | <b>↓</b>                                                                                                    |
| Click [Create]. If accessing a previously<br>registered script, designate the ID<br>number and click [Edit], or double-click<br>the ID No.'s row.                                                                                 | Click [Create]. If accessing a previously<br>registered script, designate the ID<br>number and click [Edit], or double-click<br>the ID No.'s row. |
| D-Script List                                                                                                    | Base 1       Image: Global D-Script         Global D-Script         Create       Edit         D         0         1         2         3           |
| Ţ                                                                                                    | Ļ                                                                                                    |
| Set the trigger condition that will cause the<br>this function, please refer to "20.7 Trigger<br>Condition<br>Timer<br>Settings<br>Execution Expre<br>When Condition<br>U001<br>When Condition                                    | condition Setup" (page 20-42) .                                                                                                    |
|                                                                                                    |                                                                                                    |
| Create the script (Execution Expression). For functions, please refer to "21.13 Command                                                                                                    | •<br>or more information about commands and<br>List" (page 21-92) .                                                                               |
| Execution Expression Enlarge Execution Expression<br>0001 [w:[PLC1]D00100]=[w:[PLC1]D00100]=<br>0002 if ([w:[PLC1]D00100]=3)<br>0004 [<br>0005 [w:[#INTERNAL]LS0008]=7<br>0007 end if<br>0010 0011<br>0012 0013<br>0014 0015 0016 | Address Input 1                                                                                                    |

# 20.6.2 Procedure for Creating Extended Scripts

Open [System Settings (C)] from the [Project (F)] menu. Click on [Script Settings] and the following dialog box will be displayed.

When using an Extended Script, select [Type] as [Extended Script] and designate the connection port.

| stem Settings Window Display Settings                                                                      | Company Type     Display Type     Driver GP3000 Series     Model AGP-3500T     Installation Method Horizontal |
|----------------------------------------------------------------------------------------------------|----------------------------------------------------------------------------------------------------|
| <u>Device Settings</u> <u>Main Unit Settings</u> <u>Logic Program Settings</u> Video/Movie Settings        | Script Settings<br>Script 1   Script 2                                                                        |
| Font Settings                                                                                              | Summary       Type     Extended Script       CommUD:Script/Slobal D-Script       Stort Extended Script        |
| Peripheral List Device/PLC Settings Printer Settings Bar Code Settings Script Settings I/O Driver Settings | Speed 9600<br>Data Length 7 Bit © 8 Bit<br>Parity © None C Odd C Even<br>Stop Bit C 2 Bit © 1 Bit             |
| ETP Server Settings<br>Modem Settings<br>Video Module Settings                                             |                                                                                                    |

Open [Extended Script Settings (E)] from the [Common Settings (R)] menu.

# Create the script (Execution Expression). For more information about commands and functions, please refer to "21 Program Instructions and Descriptions" (page 21-1).

# 20.6.3 Setting Procedure for Used-Defined Functions

Register a created script as a user-defined function and it can be used by other scripts. The registered function can be used by a D-Script, Global D-Script, or Extended Script.

User Define Function

FunctionA

FunctionB

Call

Edit

Duplicate

💁 Glo 🏂 Fu 🚳 To 🔍 Se

Function Name Script Type

D-Script

Create

Delete

Rename

# Setting Procedure

When creating a new User-Defined Function Click on [Create] and the User-Defined Function dialog box will be displayed.

When edited a previously registered User-Defined Function Select the User-Defined Function you want to modify and click [Edit]. The registered user-defined function will appear.

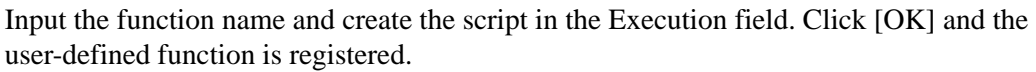

| ♦ ♦ № ₩ ₩ ₩ ₩ ₩ ₩ Function ₽                                                                                                    | Image: Image: |
|----------------------------------------------------------------------------------------------------|----------------------------------------------------------------------------------------------------|
| Built-In Function (Instruction)         Memory Operation         Offset Address         Copy Memory         Copy Memory         Copy Memory         Copy Memory         Search Memory         Initialize Memory         Initialize Memory(Variable Specification)         Shift Memory         Initialize Memory(Variable Specification)         Shift Memory         Initialize Memory(Variable Specification)         Shift Memory         Initialize Memory         Initialize Memory         Initialize Memory         Initialize Memory         Initialize Memory         Initialize Memory         Initialize Memory         Initialize Memory         Initialize Memory         Initialize Memory         Initialize Memory         Initialize Memory         Initialize Memory         Initialize Memory         Input         User Define Function         Function Name       Script Type         INITIALIZE       Extended Script         WRITE_RECV       Extended Script | Comment         Language         ASCII         Image: Enable Debug Function           Bit Length         16 Bit         Image: Sign +/-         Image: Execution Expression         Image: Address Input           0001         0002         0003         Image: Execution Expression         Image: Address Input           0001         0002         0003         Image: Execution Expression         Image: Address Input           0004         0005         0008         0009         0001         Image: Execution Expression         Image: Execution Expression                                                                                                    |
| Call Create<br>Edit Delete<br>Duplicate Rename                                                                                                    | UU191<br>Message Area<br>1th Row: Input an execution expression.                                                                                                    |

| Input<br>User Define Function<br>Function Name Script Type<br>INITIALIZE Extended Script<br>READ_RECV Extended Script<br>WRITE_RECV Extended Script | Execution Expression         Enlarge Execution Expression         Address Input           0001         Call INITIALIZE         0002         0003         0004         0005         0006         0007         0006         0007         0007         0007         0008         0009         0007         0008         0009         00010         00010         00010         00010         00010         00010         00010         00011         00112         0013         0014         0015         0016         0016         0017         0018         0018         0018         0018         0018         0018         0018         0018         0018         0018         0018         0018         0018         0018         0018         0018         0018         0018         0018         0018         0018         0018         0018         0018         0018         0018         0018         0018         0018         0018         0018         0018         0018         0018         0018         0018         0018         0018         0018         0018         0018         0018         0018         0018         0018         0018         0018         0018         0018         0018         0018         0018         0018 <td< th=""></td<> |
|----------------------------------------------------------------------------------------------------|----------------------------------------------------------------------------------------------------|
|                                                                                                    | Message Area                                                                                                    |
| Call Create                                                                                                    | 1th Row: Input an execution expression.                                                                                                    |
| Edit Delete                                                                                                    |                                                                                                    |
| Duplicate Rename                                                                                                    |                                                                                                    |
| 🙆 Ext 🌆 Funct 🚳 Tool 🔍 Sear                                                                                                    | Close Help                                                                                                    |

• When a user-defined function calls another script, it cannot use functions created in an Extended Script in D-Scripts or Global D-Scripts.

# 20.7 Trigger Condition Setup

A created script can use any of the following 7 types of trigger conditions.

| Setting                 |                                       | Description                                                                                           |  |  |  |
|-------------------------|---------------------------------------|----------------------------------------------------------------------------------------------------|--|--|--|
| Continuous Ac           | ction                                 | The script is triggered regularly.                                                                    |  |  |  |
| Timer                   |                                       | The script is triggered after a designated time elapses.                                              |  |  |  |
|                         | Bit ON                                | When the GP detects the designated bit rise from 0 to 1, the script is triggered.                     |  |  |  |
| Bit                     | Bit OFF                               | When the GP detects the falling edge of the designated bit, the script is triggered.                  |  |  |  |
|                         | Bit Change                            | When the GP detects the designated bit rise from 0 to 1 or fall from 1 to 0, the script is triggered. |  |  |  |
| Condition<br>Expression | When<br>Condition is<br>Satisfied     | When the GP detects true for a designated expression, the script is triggered.                        |  |  |  |
|                         | When<br>Condition is<br>not Satisfied | When the GP detects false for a designated expression, the script is triggered.                       |  |  |  |

# 20.7.1 Continuous Action

Executes each display scan time.

# 20.7.2 Timer

## Timer

Each time the designated time elapses, the script is executed one time. The timer duration can be set from 1 to 32,767 seconds.

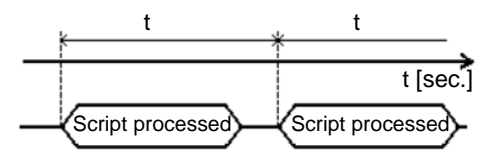

• When setting the timer function's time, the time value will include the set time + display scan time error. Also, depending on the time taken to draw a screen item or to printout data, the timer function may be slowed. For more information about the Display Scan Time, please refer to "■ Restrictions on the Trigger Bit" (page 20-45).

• When using D-Script, switching the screen will cause the timer function to restart counting from 0.

# 20.7.3 Bit

# Bit ON

When the GP detects the designated bit address (trigger bit) rise from 0 to 1, the script is triggered.

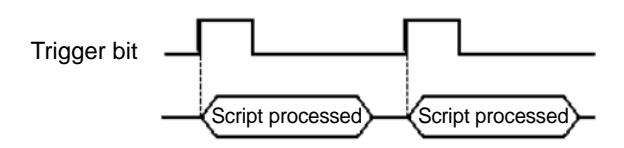

• For the trigger bit's ON/OFF, make sure to leave an interval longer than the communication cycle time or display scan time, whichever is longer. For more information about this function, please refer to "■ Restrictions on the Trigger Bit" (page 20-45).

# Bit OFF

When the GP detects the designated bit address (trigger bit) fall from 1 to 0, the script is triggered.

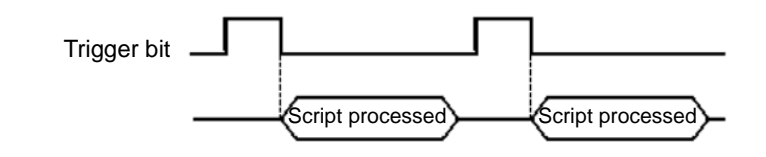

• For the trigger bit's ON/OFF, make sure to leave an interval longer than the communication cycle time or display scan time, whichever is longer. For more information about this function, please refer to "■ Restrictions on the Trigger Bit" (page 20-45).

# Bit Change

When the GP detects the designated bit address (trigger bit) rise from 0 to 1 or fall from 1 to 0, the script is triggered.

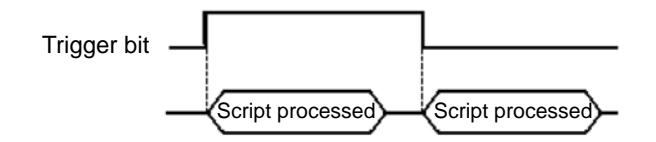

• For the trigger bit's ON/OFF, make sure to leave an interval longer than the communication cycle time or display scan time, whichever is longer. For more information about this function, please refer to "■ Restrictions on the Trigger Bit" (page 20-45).

# 20.7.4 Condition Expression

# When Condition is Satisfied

When the GP detects true for a designated expression in a triggering program, the script is executed once.

e.g.: When the Trigger Condition is set to 100>[D100]>50, the script will execute with the following timing.

[Not Satisfied]  $\rightarrow$  [Satisfied] is detected, the script executes, and 70 is assigned to D100.

The script does not execute when [Satisfied]  $\rightarrow$  [Satisfied].

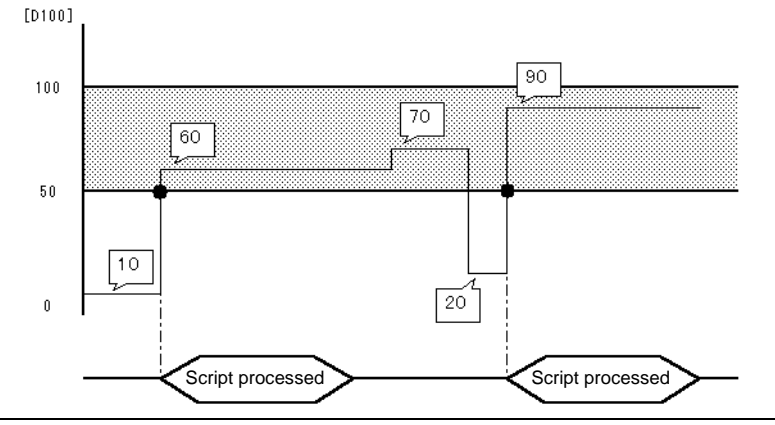

• For the Trigger Condition, make sure to leave an interval longer than the communication cycle time or display scan time, whichever is longer. For more information about this function, please refer to "■ Restrictions on the Trigger Bit" (page 20-45).

# When Condition is not Satisfied

When the GP detects false for a designated expression in a triggering program, the script is executed once.

e.g.: When the Trigger Condition is set to 100>[D100]>50, the script will execute with the following timing. [Satisfied]  $\rightarrow$  [Not Satisfied] is detected, the script executes, and 20 is assigned to D100 The script does not execute when [Not Satisfied]  $\rightarrow$  [Not Satisfied].

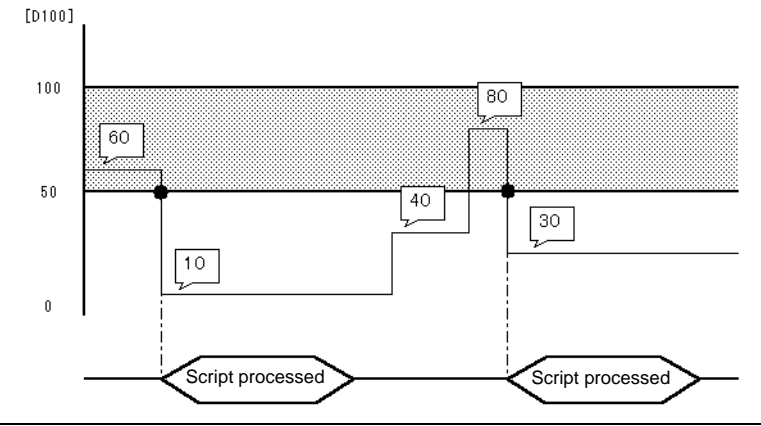

• For the Trigger Condition, make sure to leave an interval longer than the communication cycle time or display scan time, whichever is longer. For more information about this function, please refer to "■ Restrictions on the Trigger Bit" (page 20-45).

# Restrictions on the Trigger Bit

- Make sure to leave an interval longer than the communication cycle time for executing write operations onto the connected device. When write operations onto the connected device are executed frequently by using the scan counter of GP internal special relay, communication errors or system errors may result.
- When the bit used for the D-Script Trigger Condition is set for "touch" and that bit turns OFF during D-Script processing, the timing used when pressing the touch area repeatedly can prevent the detection of the bit's rise. The D-Script trigger will compare the previously read out value to the currently read out value to determine if the trigger is now "True". However, during a single scan, the value that is stored in the bit address used during the Trigger operation is kept the same, even if the value is changed during execution. The new value is read out only after the next scan begins.

| Communication Cycle Time: | The communication cycle time is the time it takes to<br>request and take in data from the GP unit to the PLC. It<br>is stored in the internal device's LS2037 as binary data.<br>The unit is milliseconds (ms). There is an error of<br>$\pm 10$ ms. |
|---------------------------|----------------------------------------------------------------------------------------------------|
| Display Scan Time:        | The display scan time is the time it takes to display/cal-<br>culate 1 screen. It is stored in the internal device's<br>LS2036 as binary data. The unit is milliseconds (ms).<br>There is an error of $\pm 10$ ms.                                   |
|                           |                                                                                                    |

e.g.: When Touch is used to turn ON the trigger bit (LS010000), and D-Script turns the value OFF: Trigger Condition: Bit ON [#INTERNAL] LS010000

Execution Expression: clear ([b:[#INTERNAL] LS010000])

# D-Script Processing Timing Chart

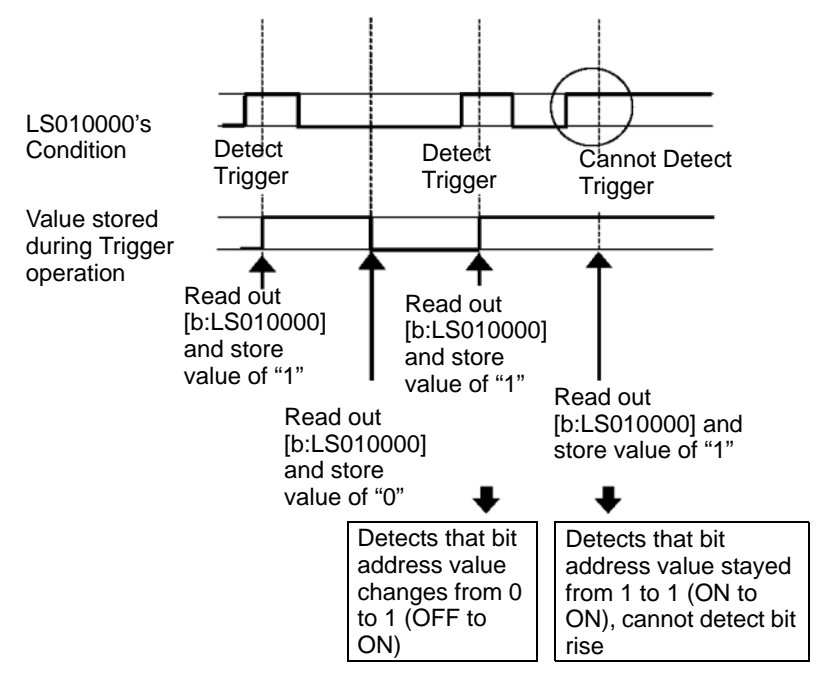

As an example, if the D-Script touch timing is not used, and only detection is performed, the processing will be as follows.

Using an if () statement to detect a trigger

:

The if statement is used to detect when the bit is set using a touch. Prior to performing the processing, the value is read out and compared.

```
Trigger Condition: Bit ON ([#INTERNAL]LS203800 <sup>*1</sup>])
Execution Expression: if ([b:[#INTERNAL]LS010000]==1)
{
clear ([b:[#INTERNAL]LS010000])
:
```

\*1 GP's internal counter. The counter increments each time the Part set on the display screen processes.

When the above type of D-Script is created, even if touch input is done repeatedly, the tag scan is performed as shown in the following timing chart. Here, each tag scan value is read out, the condition is compared and, regardless of the previous value, if it agrees with the condition, the processing is performed.

# D-Script Processing Timing Chart

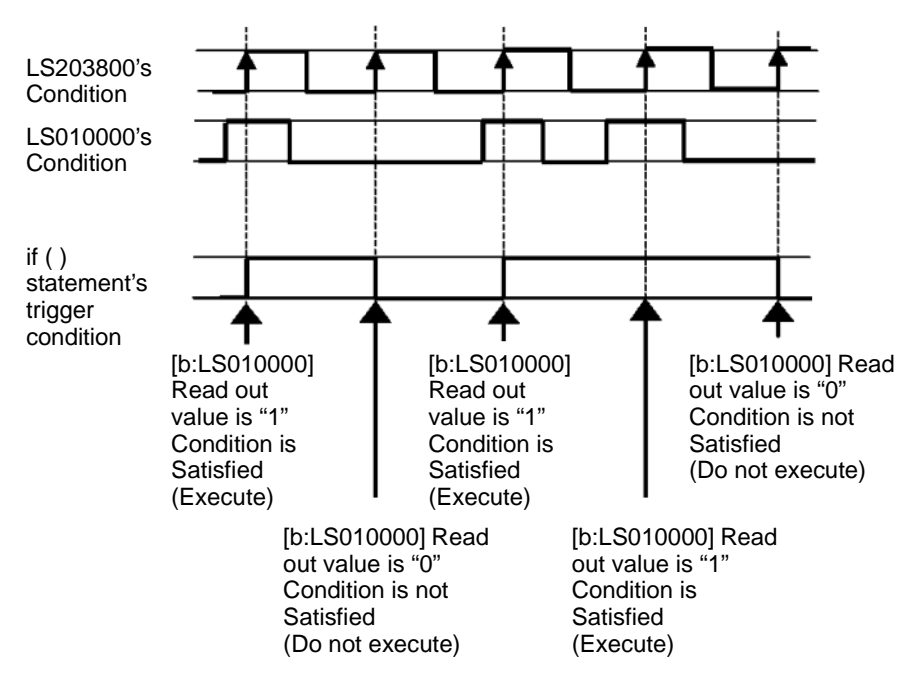

# 20.8 Settings Guide

# 20.8.1 Common Settings Guide for D-Script

The following is the D-Script Global D-Script dialog box. For extended script, the ID and trigger settings do not exist, but the other settings are the same as below.

| 💰 Global D-Script                        |                                                                   |
|------------------------------------------|-------------------------------------------------------------------|
| File (F) Edit (E) View (V) Search (S) He | p (H)                                                             |
| Import (I) Ctrl+I                        | ) 😫 🧧 📌 🕪 🙀                                                       |
| Export (E) Ctrl+E                        | B ID:00000 ×                                                      |
| Exit(X)  Eultrin Function Instruction)   | ID: 00000 Compent                                                 |
| Draw                                     |                                                                   |
| Call Screen                              |                                                                   |
| Circle<br>Dot                            | Settings (Unit: Second)                                           |
| Line                                     |                                                                   |
| Trectarigie                              | Execution Expression Enlarge Execution Expression   Address Input |
|                                          | 0001                                                              |
|                                          | 0003                                                              |
| Input                                    | 0004                                                              |
| User Define Function                     | 0006                                                              |
| Function Name Script Type                |                                                                   |
|                                          | 0009                                                              |
|                                          | 0011                                                              |
|                                          | 0012                                                              |
|                                          | 0014                                                              |
|                                          | 0015                                                              |
|                                          | nni7                                                              |
|                                          | Message Area                                                      |
| Cal Create                               | Ith How: Input an execution expression.                           |
| Edit Delete                              |                                                                   |
| Duplicate Rename                         |                                                                   |
| 🚱 Glo 🏂 Fun 🌊 Tool 🔍 Sea                 | CloseHelp                                                         |

| Setting                | Description                                                                                                    |  |  |  |  |
|------------------------|----------------------------------------------------------------------------------------------------|--|--|--|--|
| Export                 | This can be selected from the File menu. Export writes a created script to a text file (.txt) which can then be imported into other scripts.                                                                                                    |  |  |  |  |
| Import                 | This can be selected from the File menu. Import reads in an exported script (text file).                                                                                                    |  |  |  |  |
| Row No.                | Shows the row number to the right of the program.                                                                                                    |  |  |  |  |
| Auto Indent<br>Control | Automatically indents statements as below.  Execution Expression Enlarge Execution Expression Address Input  OUD1 [if ([b: [PLC1]D00000.0]==1)  OUD2 {     if ([b: [PLC1]D00001.0])     {         [b: [PLC1]D000002.0]         {         [b: [PLC1]D000002.0]         end if         [0008 }  OU09 end if  OU01 OU11 OU11 OU11 OU11 OU11 OU11 OU1 |  |  |  |  |

Continued

| Setting                      | Description                                                                                                    |  |  |  |  |
|------------------------------|----------------------------------------------------------------------------------------------------|--|--|--|--|
|                              | When the function and the initial bracket "(" are inputted as below, the function's format gets displayed.                                                                                                    |  |  |  |  |
| Function Input<br>Assistance | Execution Expression Enlarge Execution Expression Address Input          0001       memcpy(         0002       memcpy(Copy To Address, Copy From Address, No. of Words)         0004       0005         0005       0006         0006       0007         0008       0009                                                                                                    |  |  |  |  |
| Auto Syntax<br>Complement    | When "if" or "loop" is inputted from the keypad, the remaining syntax is automatically placed.                                                                                                    |  |  |  |  |
| Address<br>Input             | When creating a script, input a left-hand square bracket ([) and the [Input Address] dialog box will automatically display.                                                                                                    |  |  |  |  |
| Address Input<br>Dialog      | <ul> <li>Displays the following input box for inputting an address.</li> <li>Displays the following input box for inputting an address.</li> <li>Imput Address</li> <li>Address</li> <li>Imput Address</li> <li>Address</li> <li>Imput Address</li> <li>Imput Address</li> <li>Impu</li></ul> |  |  |  |  |

Continued

| Setting                   | Description                                                                                                    |  |  |  |  |
|---------------------------|----------------------------------------------------------------------------------------------------|--|--|--|--|
|                           | <ul> <li>In the scripts, please do NOT set any passwords, etc., that begin with "0". All numeric values beginning with "0" will be processed as Oct (base-8) data.</li> <li>How to describe different input data formats e.g.:<br/>DEC (Base-10) : Non-zero starting value</li> </ul> |  |  |  |  |
| Address Input<br>Dialog   | e.g.: 100<br>Hex (Base-16) : Value starting with 0x<br>e.g.: 0x100<br>Oct (Base-8) : Value starting with 0x<br>e.g.: 0100                                                                                                    |  |  |  |  |
|                           | <ul> <li>Example of operation with different data formats using the operator AND (Hex and BCD)<br/>Hex only</li> <li>0x270F &amp; 0xFF00 Result: 0x2700</li> <li>BCD and Hex</li> <li>9999 &amp; 0xFF00 Result: 0x9900</li> </ul>                                                     |  |  |  |  |
| Auto Syntax<br>Analysis 📧 | Checks the syntax during script creation. The check results will be<br>displayed in the bottom portion of the window.<br>Message Area<br>Sth Row: A statement is required in {} of an 'If' statement.<br>Sth Row: The expression is incorrect.                                        |  |  |  |  |
| ID                        | Scripts are managed by an ID number.<br>When creating multiple scripts with different trigger conditions, set a value from 0 to 65,535.                                                                                                    |  |  |  |  |
| Comment                   | Input a comment for the script.                                                                                                    |  |  |  |  |
| Language                  | Choose from [ASCII], [Japanese], [Chinese (Traditional)], [Chinese (Simplified)], or [Korean].                                                                                                    |  |  |  |  |
| Enable Debug<br>Function  | Set whether or not to enable the debug function. If the _debug function<br>exists in the body of the script, the _debug function will execute.<br>For more information about this function, please refer to "21.7.1 Debug<br>Function" (page 21-61)                                   |  |  |  |  |
| Trigger Condition         | Set the trigger condition that will cause the script to execute. For more information about this function, please refer to "20.7 Trigger Condition Setup" (page 20-42) .<br>Extended scripts do not have the trigger condition setting.                                               |  |  |  |  |
| Data Type                 | Set the data format for the script to Bin or BCD.<br>For Extended Scripts, Bin is fixed.                                                                                                    |  |  |  |  |
| Bit Length                | Set the data length for the script to 16 bit or 32 bit.                                                                                                    |  |  |  |  |
| Sign +/-                  | Select this when you want to insert negative numbers.<br>This can only be set when the data type is Bin.                                                                                                    |  |  |  |  |
| Execution Expression      | The contents of the script.                                                                                                    |  |  |  |  |

| Setting                            | Description                                                                                                    |  |  |  |  |  |  |
|------------------------------------|----------------------------------------------------------------------------------------------------|--|--|--|--|--|--|
| Built-in Function<br>(Instruction) | Commands and functions that can be used in the script can be easily<br>selected from icons, saving the time taken to input them.<br>For more information about commands and functions that can be used,<br>please refer to<br>"21.13 Command List" (page 21-92)<br>Built-in Functions Select a category from the upper pull-down<br>menu, and the related functions will appear in<br>the bottom area.<br>Click [Input] when the function has been<br>selected, and the corresponding settings<br>dialog box will be displayed. |  |  |  |  |  |  |
| User Define Function               | Register a created script as a user-defined<br>function and it can be used by other scripts.<br>NOTE<br>• For more details about user-defined<br>functions, please refer to "20.8.2 User<br>Define Functions Settings Guide" (page 20-<br>52).                                                                                                    |  |  |  |  |  |  |
| Tool Box                           | Commands that can be used in the script can<br>be easily selected by clicking them, saving the<br>time taken to input them.<br>Also, you can select commands such as search<br>and position text used in scripts.<br>For more information about commands that<br>can be used, please refer to "Chapter 21<br>Program Instructions and Descriptions" (page<br>21-1).                                                                                                    |  |  |  |  |  |  |

Continued

# 20.8.2 User Define Functions Settings Guide

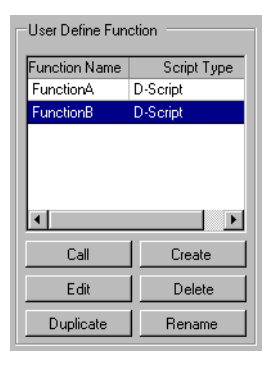

| 💰 Extended Script                                                                                                    | -                                                                                                    |          |
|----------------------------------------------------------------------------------------------------|----------------------------------------------------------------------------------------------------|----------|
| File (E) Edit (E) View (V) Search (S) Help                                                                                                    |                                                                                                    |          |
| × × × ± 16 < * = 1                                                                                                    |                                                                                                    |          |
| Function 4                                                                                                    | 🚳 🍇 INITIALIZE 😹 READ_RECV 😹 WRITE_RECV                                                                                                    | ×        |
| Built-In Function (Instruction)       Memory Operation       Offset Address       Compare Memory       Copy Memory       Copy Memory       Stat Memory       Tops Memory       Search Memory       Industry       Industry       Memory       Industry       Memory       Industry       Industry       Industry       User Define Function       Function Name       Script Type       INITIALIZE       Extended Script       WRITE_RECV       Extended Script | Function Name         INITIALIZE         Language         ASCII         Image: ASCII         Image: ASCII |          |
|                                                                                                    | Message Area                                                                                                    |          |
| Call Create                                                                                                    | 1th Row: Input an execution expression.                                                                                                    | <b>^</b> |
| Edit Delete                                                                                                    |                                                                                                    |          |
| Duplicate Rename                                                                                                    |                                                                                                    | Y        |
| Ext                                                                                                    | CloseHe                                                                                                    | alp 🛛    |

| Setting   | Description                                                                                                    |  |
|-----------|----------------------------------------------------------------------------------------------------|--|
| Call      | Call a created function. Select the function to call, click [Call] and "Call Function Name" will be placed in the Execution field.                            |  |
| Create    | Create a new function. Click on [Create] and a dialog box appears for th<br>Function Name to create.                                                          |  |
| Edit      | Edit the created function. Select the function to edit, click on [Edit] and the [D-Script Function] dialog box appears.                                       |  |
| Delete    | Delete the created function. Select the function to delete and click [Delete].                                                                                |  |
| Duplicate | Copy the created function. Select the function to copy, click [Duplicate], and a dialog box will appear for you to save the duplicate as a new function name. |  |
| Rename    | Change the name of the created function. Click on [Rename] and the Rename Function dialog box will be displayed.                                              |  |

# 20.9 Restrictions

# 20.9.1 D-Script/Global D-Script Restrictions

- As a guide for D -Script programming, three addresses occupy the same amount of memory as one Part. The maximum number of addresses available for a D-Script is 255. However, try to use the fewest possible addresses, since the more devices that are used, the slower the response.
- The Convert Address command in the Utility menu of the Project Manager cannot convert addresses used in D-Script. Open the D-Script Editor to change these addres
- When the Connected Device Type setting is changed via the Save As window of the Project Manager-Project menu, the address used by the D-Script cannot be changed. Please use the D-Script Editor to change these addresses.
- D-Script cannot be used for floating-point arithmetic (float variable, real variable). It cannot be used for specifying structural variables, either. It, however, can be used to specify each member of a structure.
- The size of a D-Script affects the Display Scan Time. Note that using a large number of addresses may significantly degrade the performance of the program.
- When calling a function from a function, the maximum number of levels (nesting) is 9. Do NOT create more than 9.
- Up to 9 levels of nested Functions can be recalled.
- Up to 254 Functions can be created.
- Depending on the devices specified for trigger conditions, the D-script operations activated by a trigger after the screen changes are as follows:

| Trigger Condition   |                               | Connection Device or<br>GP Internal Device (LS/USR) |         |                                  | Memory Link                  |         |         |                                  |                              |
|---------------------|-------------------------------|-----------------------------------------------------|---------|----------------------------------|------------------------------|---------|---------|----------------------------------|------------------------------|
|                     | Current Value<br>or Condition | Bit "0"                                             | Bit "1" | Condition<br>is not<br>Satisfied | Condition<br>is<br>Satisfied | Bit "0" | Bit "1" | Condition<br>is not<br>Satisfied | Condition<br>is<br>Satisfied |
| Leading edge of bit |                               | Disable                                             | Enable  | -                                | _                            | Disable | Disable | _                                | _                            |
| Falling edge of bit |                               | Enable                                              | Disable | _                                | _                            | Disable | Disable | _                                | —                            |
| Bit Change          |                               | Enable                                              | Enable  | -                                | _                            | Disable | Disable | _                                | _                            |
| Timer setting       |                               | Disable                                             | Disable | Disable                          | Disable                      | Disable | Disable | Disable                          | Disable                      |
| Detecting true      |                               | _                                                   | _       | Disable                          | Enable                       | _       | _       | Disable                          | Enable                       |
| Detecting false     |                               | _                                                   | _       | Enable                           | Disable                      | —       | _       | Enable                           | Disable                      |

Enable: Operation is performed right after the screen is changed, or the power is turned ON. Disable: Operation is not performed right after the screen is changed, or the power is turned ON.

- When the timer is operating, the timer starts counting right after the screen changes.
- When using Global D-Script, the operations mentioned above are performed only when the GP's power is turned ON. When the GP screen changes, however, the operation mentioned above will not be performed and the monitor operates using the trigger conditions that have been set.
- When a Global D-Script includes a timer, the timer starts counting right after the GP's power cord is connected.

• Do not use the touch panel key to set the trigger bit or to operate the start bit in a program. The timing of the touch input may not be correct, resulting in the bit being improperly entered.

When a value is assigned to an address for switching screens while a D-Script command is being executed, the screen switching operation is processed after all D-Scripts have been processed.

| e.g.:       |                   |                |            |              |      |
|-------------|-------------------|----------------|------------|--------------|------|
| ID          | 00000             |                |            |              |      |
| Data Type   | Bin               | Data Length    | 16 Bit     | Sign +/-     | None |
| Trigger     | Leading Bit([b    | o:M0000])      |            |              |      |
| [w:[PLC1]D0 | 100]=0            | // (1)         |            |              |      |
| [w:[#INTERN | [AL]LS0008]=3     | 0 // (2) Switc | hes to Bas | se screen No | . 30 |
| [w:[PLC1]D0 | 101]=1            | // (3)         |            |              |      |
| [w:[PLC1]D0 | 102]=2            | // (4)         |            |              |      |
|             | <b>D</b> <i>a</i> |                |            |              |      |

When the above D-Script is executed, processing of the screen switching is performed after (3) and (4) have been processed.

- When data used for D-Scripts is set by touch from the GP, detect that all the data has been written and then execute D-Scripts.
- Restrictions Specific to Global D-Script
  - When the GP's power is turned ON, the actions shown in the table on the previous page are performed. At the screen change, the above table is not applied, and the trigger conditions are continuously monitored.
  - Global D-Script operation is suspended during screen changes or other GP operations.
  - After the GP's power is turned ON, Global D-Script actions are not performed until all data reads are completed for the initial screen. However, after the initial screen changes, Global D-Script actions may be performed before the data reads are completed.
  - he maximum number of devices in Global D-Script is 255. When this number exceeds 256, the D-Script does not function. Since these devices always read data regardless of the screens, be sure to use only the minimum number of device settings in your D-Script. Otherwise, operation performance can be degraded.
  - The maximum number of Global D-Scripts available is 32. The currently used function also counts as one Global D-Script. When the number of the Global D-Scripts reaches 32, any new Global D-Scripts are ignored.
- Restrictions for SIO Port Operation
  - Addresses designated in the Send/Receive functions will not be added to the count of D-Script addresses.
  - The Control is a write-only variable, while Status and Received Data are read-only variables. Do not try reading out the Control variable or writing data into the Status variable, as doing so will cause the operation to fail.
  - Create independent D-Scripts (or functions) for Send and Receive operations. For more information about the flow charts of data transfers, please refer to
     <sup>GP</sup> " Flow Chart" (page 20-24)
  - The valid range of the LS device that can store data for Send/Receive functions is the User area (LS20 to LS2031 and LS2096 to LS8191).

• In [System Settings] - [Script Settings], when no [D-Script/Global D-Script] is set, the 13th bit of LS2032 turns ON when the readout of the Send function, Receive function, Control, Status variable, and Received Data Size is executed. For information on the structure of the internal device,

"A.1.4.3 Special Relay" (page A-17)

- When using the Send/Receive functions, set the bit length of the D-Script to 16 bits. Note that the operation will fail if the bit length is set to 32 bits.
- The size of the Send buffer is 2048 bytes, while the Receive buffer is 8192 bytes. The ER signal (output) RS signal (output) is turned OFF after at least 80% of the Receive buffer is full of received data.

#### Limitations on BCD format operations

If a value which cannot be converted into BCD format is found during operation, the program stops running.

These values include A to F in hexadecimal format. Do not use such values.

If the program stops due to non- BCD values, bit 7 in common relay information (LS2032) in the GP turns ON. This bit does not turn OFF until the GP is turned OFF or goes offline.

e.g.:

[w:[PLC1]D0200]=([w:[PLC1]D0300]<<2)+80

If D300 is 3, shifting two bits to the left results in 0x000C, which cannot be converted into BCD format interrupts program execution.

[w:[PLC1]D0200]=[w:[PLC1]D0300]<<2

If D300 is 3, shifting two bits to the left results in 0x000C. Unlike the above example, 0x000C is the result of the operation to be stored in the memory, and does not cause the program to stop.

#### Limitations of zero operations

If you divide by zero in division (/) and remainder (%) operations, execution will stop. Do not divide by zero.

If the program stops due to non- BCD values, bit 8 in common relay information (LS2032) in the GP turns ON. This bit does not turn OFF until the GP is turned OFF or goes offline.

## Notes on delay during assign operation

Using a device address in an assign operation may cause write delay because the GP has to read the address data from the connected device. Consider the following: e.g.:

[w:[PLC1]D0200]=([w:[PLC1]D0300]+1 ... (1) [w:[PLC1]D0201]=([w:[PLC1]D0200]+1 ... (2)

Statement (1) assigns (D0300+1) into D0200. However, in statement (2), the result of statement (1) has not been assigned in D0200 because of time-consuming communication with the device/PLC. In such cases, program so that the result of statement (1) is stored in the LS area before it is executed, as shown below.

```
[w:[#INTERNAL]LS0100]=[w:[PLC1]D0300]+1
[w:[PLC1]D0200]=[w:[#INTERNAL]LS0100]
[w:[PLC1]D0201]=[w:[#INTERNAL]LS0100]+1
```

# 20.9.2 Extended Script Restrictions

- For Device Addresses, only the LS Area and USR Area (Extended User Area) can be used.
- The temporary addresses of D-Scripts and Global D-Scripts are managed independently from the temporary address of Extended Scripts. Therefore, changes made to the temporary addresses of D-Scripts and Global D-Scripts will not be reflected in the temporary address of Extended Scripts.
- You can call user-defined functions created with D-Script/Global D-Script, but if you access a device address outside of the internal device inside the function, it may not operate normally. Also, when transferred (during the creation of data for the GP), user-defined functions will be created independently for D-Scripts, Global D-Scripts, and Extended Scripts.
- When calling a function from a function, the maximum number of levels (nesting) is 9.
- Up to 254 functions can be called. (The number of functions available with "Call" is 254.)
- Extended Script does not affect the number of tags count.
- Functions supported only by Extended Script, for example string operations, will not function if called with D-Script or Global D-Script.
- The available data format is Bin. BCD data format is disabled.
- The size of the Send buffer is 2048 bytes, while the Receive buffer is 8192 bytes. The CTS line is turned OFF after at least 80% of the Receive buffer is full of received data.
- General protocol and Extended Script cannot be selected simultaneously. The following table shows more information about combinations.

| Extended SIO Setting | D-Script/ Global D-Script<br>Extended SIO function for<br>Extended Script | Extended SIO function for<br>Extended Script |  |
|----------------------|---------------------------------------------------------------------------|----------------------------------------------|--|
| General protocol     | OK: Operation enabled                                                     | Invalid: Operation<br>disabled               |  |
| Extended Script      | Invalid: Operation disabled                                               | OK: Operation enabled                        |  |

• Notational conventions for the character string setting

When using character strings with "\_ strset ( )" and other functions, enclose the character string in double quotation marks ("). To display double quotation marks in the character strings, append the "\" symbol and express as [\"]. There is no way to represent a single "\" symbol. When necessary, use the character code format setting (\_strset (databuf0, 92). e.g.:

♦ The following table shows the sizes of the dedicated buffers for Extended SIO, databuf0, databuf1, databuf2, and databuf3.

| Buffer        | Buffer Name | Character Size |
|---------------|-------------|----------------|
| Data Buffer0  | databuf0    | 1K Byte        |
| Data Buffer1  | databuf1    | 1K Byte        |
| Data Buffer2  | databuf2    | 1K Byte        |
| Data buffer 3 | databuf3    | 1K Byte        |

# 20.9.3 Restrictions on User-Defined Functions

- Portions of the commands that can be used differ with each script. When using commands, please refer to "21.13 Command List" (page 21-92).
- For the function name, you may use any English letters or the underscore character "\_." (However, the function name must begin with an alphanumeric character.)
- Do not use the following as Function Names.

| and        | b_call             | Bcall                   | _bin2hexasc       | break      | Call          |
|------------|--------------------|-------------------------|-------------------|------------|---------------|
| _CF_delete | _CF_dir            | _CF_read                | _CF_read_csv      | _CF_rename | _CF_write     |
| clear      | databuf0           | databuf1                | databuf2 databuf3 |            | _decasc2bin   |
| _dlcopy    | dsp_arc            | dsp_arc dsp_circle dsp_ |                   | dsp_line   | dsp_rectangle |
| else       | endif              | fall                    | _hexasc2bin       | if         | IO_READ       |
| IO_READ_EX | IO_READ_WAIT       | IO_WRITE                | IO_WRITE_EX       | loop       | _memcmp       |
| тетсру     | _memcpy_EX memring |                         | _memsearch        | memset     | _memset_EX    |
| _memshift  | not                | or                      | return            | rise       | rise_expr     |
| set        | _strcat            | _strlen                 | _strmid           | _strset    | timer         |
| toggle     | _wait              |                         |                   |            |               |

# 20.9.4 Notes on Operation Results

# Overflowing Digits

Overflowing digits resulting from operations are rounded.

When performing an operation on unsigned 16-bit data:

- 65535 + 1 = 0 (Produces overflowing digits)
- (65534 \* 2) / 2 = 32766 (Produces overflowing digits)
- (65534/2) \* 2 = 65534 (Does not produce overflowing digits)

# Difference of Residual Processing

The result of a residual processing depends on whether the left and right sides are signed or unsigned.

- -9 % 5 = -4
- 9 % -5 = 4

# Rounded Decimal Places

Decimal places resulting from a division are rounded.

- 10 / 3 \* 3 = 9
- 10 \* 3 / 3 = 10

# Notes on Operating BCD data

A BCD-data operation which produces overflowing digits does not give the correct result.

# 20.9.5 Errors

The following error message is displayed when a Script is configured incorrectly. The error will be displayed on the bottom of the GP screen.

Error codes are written to the LS91XX addresses. The number written in the error code area will be the number portion following RAAA in the table below. (For example, when error RAAA130 occurs, '130' will be written.)

| D-Script<br>(Error Address=LS9120)                                                                            | Global D-Script<br>(Error Address=LS9110)                                                                            | Extended Script<br>(Error Address=LS9100)                                                                                 |  |
|----------------------------------------------------------------------------------------------------|----------------------------------------------------------------------------------------------------|----------------------------------------------------------------------------------------------------|--|
| _                                                                                                    | RAAA130                                                                                                    | RAAA140                                                                                                    |  |
| Unused                                                                                                    | Global D-Script Error. (The<br>Total No. of Global D-Scripts<br>exceeds the maximum of 32.)                          | Extended D-Script Error<br>(The total no. of functions<br>exceeds the max of 255.)                                        |  |
| _                                                                                                    | RAAA131                                                                                                    | -                                                                                                    |  |
| Unused                                                                                                    | Global D-Script Error. (The total no. of devices exceeds the maximum of 255.)                                        | Unused                                                                                                    |  |
| RAAA120                                                                                                    | RAAA132                                                                                                    | RAAA141                                                                                                    |  |
| D-Script Error (The specified<br>function does not exist or the<br>function has an error.)                    | Global D-Script Error (The<br>specified function does not<br>exist or the function has an<br>error.)                 | Extended D-Script Error<br>(The specified function does<br>not exist or the function has<br>an error.)                    |  |
| RAAA121                                                                                                    | RAAA133                                                                                                    | RAAA142                                                                                                    |  |
| D-Script Error (These<br>functions are nested to 10<br>levels or more.)                                       | Global D-Script Error<br>(These functions are nested<br>to 10 levels or more.)                                       | Extended D-Script Error<br>(These functions are nested to<br>10 levels or more.)                                          |  |
| RAAA122                                                                                                    | RAAA134                                                                                                    | RAAA143                                                                                                    |  |
| D-Script Error (An<br>expression exists, that is not<br>supported by this version.)                           | Global D-Script Error (An<br>expression exists, that is not<br>supported by this version.)                           | Extended D-Script Error (An expression exists, that is not supported by this version.)                                    |  |
| RAAA123                                                                                                    | RAAA135                                                                                                    | RAAA144                                                                                                    |  |
| D-Script Error (The SIO<br>operation function is used in<br>a condition where no<br>Device/PLC has been set.) | Global D-Script Error (The<br>SIO operation function is used<br>in a condition where no<br>Device/PLC has been set.) | Extended D-Script Error<br>(The SIO operation function<br>is used in a condition where<br>no Device/PLC has been<br>set.) |  |
| RAAA124                                                                                                    | RAAA136                                                                                                    | RAAA145                                                                                                    |  |
| The D-Script has an error.                                                                                    | The Global D-script has an error.                                                                                    | The Extended D-Script has an error.                                                                                       |  |

| L | ist | of | Scrir | ot Er | ror | Codes |
|---|-----|----|-------|-------|-----|-------|
| - | 101 |    | COULT |       | 101 | 00000 |

# Memo